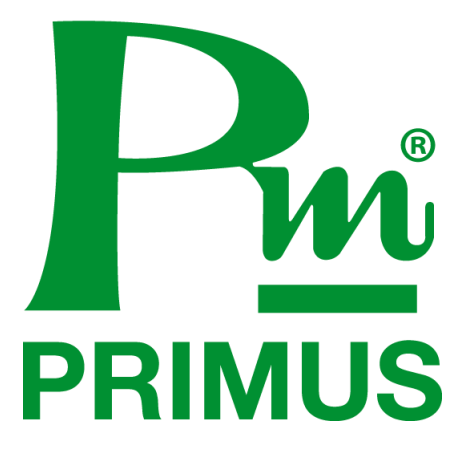

# คู่มือการใช้งาน ( User Manual )

Model : Energy saving and analysis kit

# ชุดกระเป๋ามิเตอร์

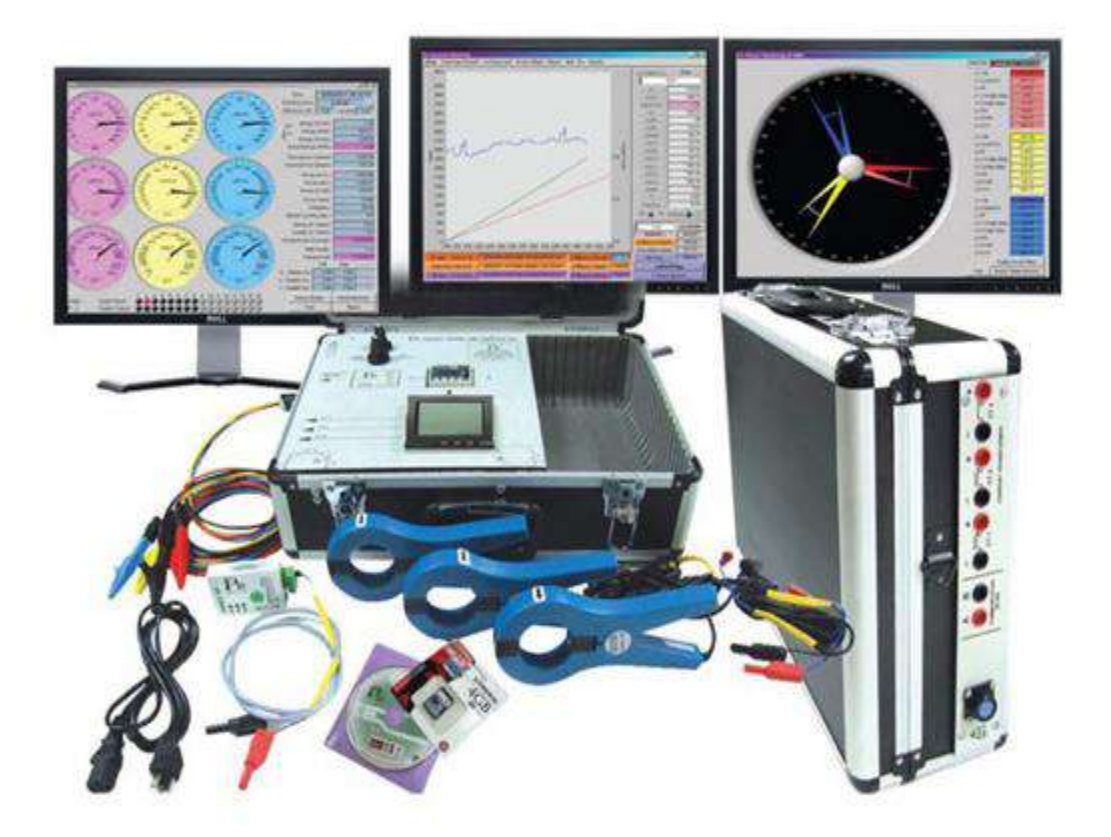

#### ENERGY SAVING AND ANALYSIS KIT : ชุดกระเป๋าวัดวิเคราะห์พลังงานไฟฟ้า

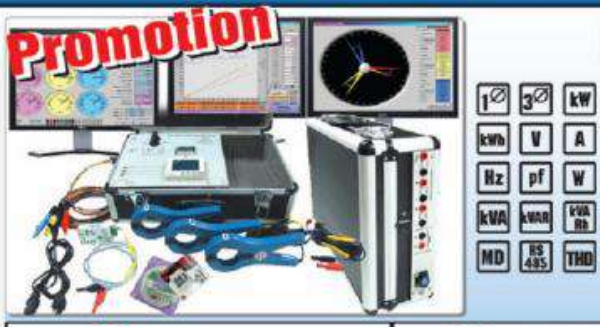

คุณสมบัติ

- 🔟 🖅 🕷 วัดค่ำระบบไฟฟ้าทั้งระบบ 1 เฟส และ 3 เฟส
- นท V A วัตค่ำ V(Line),V(Phase), A(Phase), KW, KVA, KVAR, KWh,VARh, KVAh, PF,
- Hz pf W Hz, KW Demand, Peak Demand, THD LA

พ.พ. พ.พ. บันทึกท่า V(Ine), V(Phase), A(Phase), KW, KWh, KVAh, PF, Hz, KW Demand,
 Peak Demand, THD ลงใน SD-Card (บันทึกได้สูงสุด 16 GB) และผ่าน Software
 PrimusSoft ลงเครื่อง PC ได้

| V1. JA Datalogger                                                         | V2. पूल Datalogger+Software                                                                    | V3. 🌾 Datalogger+Software+Hardlock                                                                  |  |  |  |  |
|---------------------------------------------------------------------------|------------------------------------------------------------------------------------------------|----------------------------------------------------------------------------------------------------|--|--|--|--|
| ประกอบด้วย                                                                | ประกอบด้วย                                                                                     | ประกอบด้วย                                                                                          |  |  |  |  |
| 1. KM-07-A-2 Multifuction Meter (THD)                                     | 1. KM-07-A-2 Multifuction Meter (THD)                                                          | 1. KM-07-A-2 Multifuction Meter (THD)                                                               |  |  |  |  |
|                                                                           |                                                                                                |                                                                                                    |  |  |  |  |
| 2. CT500/5A (แบบก้ามปู) จำนวน 3 ตัว                                       | 2. CT500/5A (แบบก้ามปู) จำนวน 3 ตัว                                                            | 2. CI500/5A (แบบก้ามปู) จำนวน 3 ตัว                                                                 |  |  |  |  |
| Contraction of the second                                                 | 0000                                                                                           | 0000                                                                                                |  |  |  |  |
| 3. KM-18 Datalogger จำนวน 1 ตัว                                           | 3. KM-18 Datalogger จำนวน 1 ตัว                                                                | 3. KM-18 Datalogger จำนวน 1 ตัว                                                                     |  |  |  |  |
|                                                                           |                                                                                                |                                                                                                    |  |  |  |  |
| 4. SD-CARD 8 GB จำนวน 1 ตัว                                               | 4. SD-CARD 8 GB จำนวน 1 ตัว                                                                    | 4. SD-CARD 8 GB จำนวน 1 ตัว                                                                         |  |  |  |  |
| R.                                                                        |                                                                                                |                                                                                                    |  |  |  |  |
|                                                                           | 5. RM-012-D Converter RS-485 to USB<br>จำนวน 1 ตัว                                             | 5. RM-012-D Converter RS-485 to USB<br>จำนวน 1 ตัว                                                  |  |  |  |  |
|                                                                           |                                                                                                |                                                                                                    |  |  |  |  |
|                                                                           | 6. Software Primus Soft จำนวน 1 ตัว                                                            | <ol> <li>Software Primus Soft + Hardlock<br/>จำนวน 1 ตัว</li> </ol>                                 |  |  |  |  |
| 1030 V A Hz pf W THD                                                      | VAHZ PFW<br>THD                                                                                |                                                                                                    |  |  |  |  |
| kW kVA kwh kvab kh MD 485                                                 | kW kVA kwh kvan kan MD 485                                                                     |                                                                                                    |  |  |  |  |
|                                                                           | <u>ิทมายเทต</u> : สามารถเชื่อมต่อกับ Computer<br>ผ่าน Software Primus Soft ได้ 2 ชั่วโมงเท่านั | <u>*หมายเหตุ</u> : สามารถเชื่อมต่อกับ Computer<br>นั้น ฝ่าน Softwore Primus Soft ได้ตลอด 24 ชั่วโมง |  |  |  |  |
| Option                                                                    | วิธีการสั                                                                                      | งชื่อ                                                                                               |  |  |  |  |
| <b>S1</b> • เปลี่ยน Current Transformers<br>1,000/5A 3 ตัว คิดเพิ่ม 4,000 | iButu Q50A<br>Baht (Netprice)                                                                  | RAVING AND ANALYSIS KIT                                                                             |  |  |  |  |
| • Ulatu Current Transformers                                              | เป็นรุ่น Cepter 25                                                                             | Model Option                                                                                        |  |  |  |  |
| S2 (สามารถเลือกย่านกระแสได้ตั้งแต่                                        | 30A.300A.3000A)                                                                                | V1 None Standard with CT 500/5/                                                                     |  |  |  |  |
| 3 ตัว คิดเพิ่ม 6,000 Baht (Netpr                                          | ice)                                                                                           | V3 S2 With Flexible CT                                                                              |  |  |  |  |
|                                                                           |                                                                                                |                                                                                                    |  |  |  |  |

#### <u>คุณสมบัติ</u>

วัดค่าระบบไฟฟ้าได้ทั้ง 1 เฟส 2 สาย, และ 3 เฟส 3 สาย หรือ 4 สาย

วัดค่า V(Line), V(Phase), A(Phase), kW, kVAR, kVA, Wh, kVAh, PF, Hz, kW Demand , Peak Demand

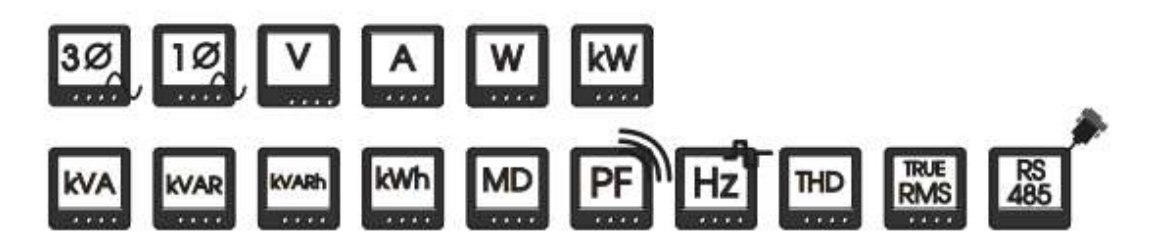

- สามารถบันทึกค่า ลงใน SD-Card พร้อม SD Card ขนาด 8 GB แต่สามารถใช้งานกับ SD Card ได้สูงสุดถึง 16 GB.
   โดยสามารถตั้งค่าความถี่ในการเก็บข้อมูลได้
- สามารถเชื่อมต่อผ่าน SoftWare Primus soft โดยลงเครื่อง Computer เพื่อจัดการพลังงานได้
- หน้าจอมิเตอร์แสดงผลแบบ LCD
- สามารถตั้งค่า (PT) Ratio และ (CT) Ratio ได้
- การวัดค่าแบบ Ture RMS ให้ความแม่นยำสูง
- สามารถวัดกระแสได้ตั้งแต่ 0-500 A , 0-1000 A , และ 0-3000 A (เลือกตาม Option ในตาราง Spec)
- สามารถวัดค่ามุม Phase ระหว่างกระแสกับแรงดันไฟฟ้าได้ เพื่อตรวจสอบความถูกต้องในการต่อสาย
- สามารถวัคค่า Harmonic แบบ % THD Volt , % THD Amp , และ วัดแบบ อันดับ ได้ถึง 11 อันดับ โดยเชื่อมต่อผ่าน Software
- สามารถดู Report ของค่าพลังงานย้อนหลังได้
- สามารถดู การใช้พลังงานไฟฟ้าแบบ รายวัน และ แบบรายเดือน โดยทำเป็น Billing ค่าไฟได้
- สามารถส่งข้อมูลผ่านเป็น Excel File เพื่อเป็นข้อมูลคิบไว้ทำการจัคการได้

#### อุปกรณ์ในชุด Energy saving and analysis kit

1. Power Meter รุ่น KM-07-A-2 = 1 ตัว

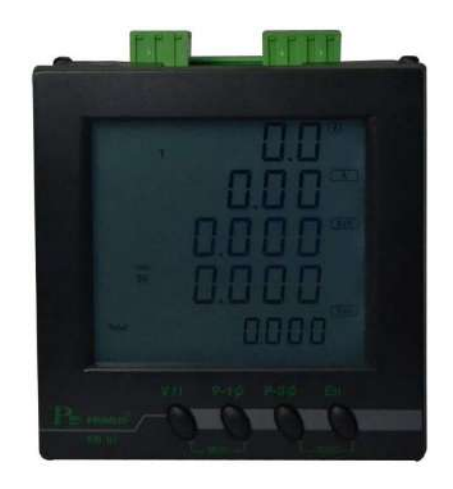

2. KM-18-1 = 1 ตัว

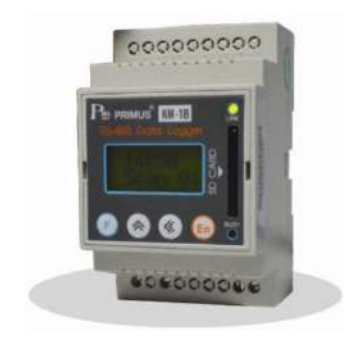

 Current Transformer ( รุ่น Q50 500/5A สำหรับรุ่น Standard ), ( รุ่น Q50A 1000/5A สำหรับรุ่น S1 ), ( รุ่น CENTER 25 3000A สำหรับรุ่น S2 ) = 3 ตัว

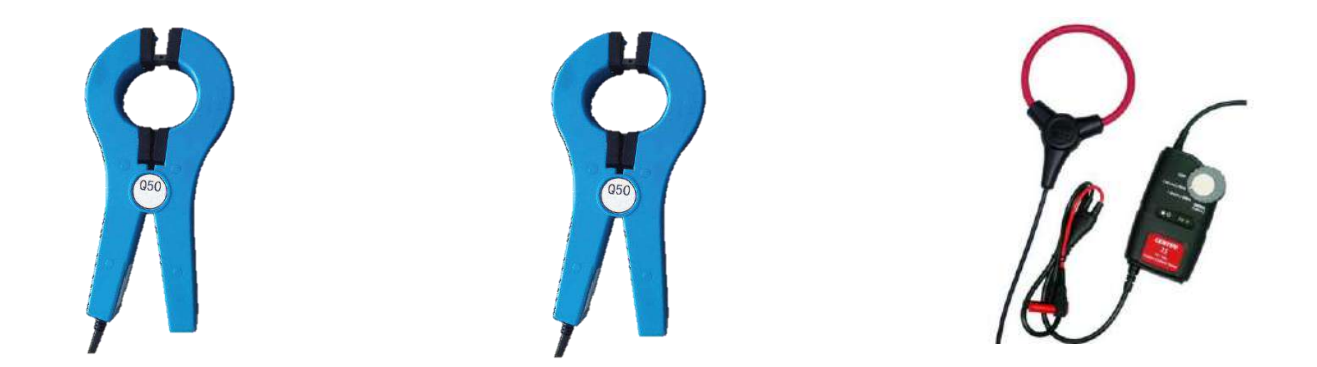

(รุ่น Q50 500/5A สำหรับรุ่น Standard) (รุ่น Q50A 1000/5A สำหรับรุ่น S1) (รุ่น CENTER 25 3000A สำหรับรุ่น S2)

Converter รุ่น RM-012N-D = 1ตัว (สำหรับรุ่น V2, V3)

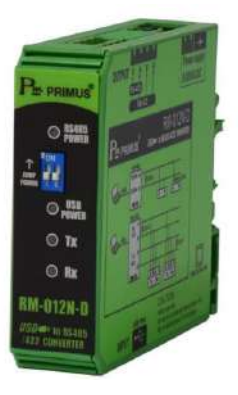

5. Program Primus soft = 1 แผ่น (สำหรับรุ่น V2 , V3 )

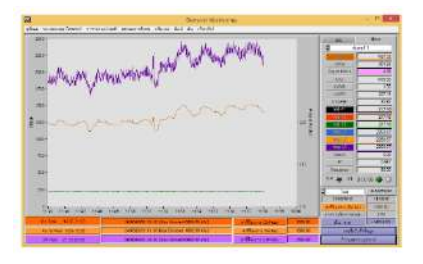

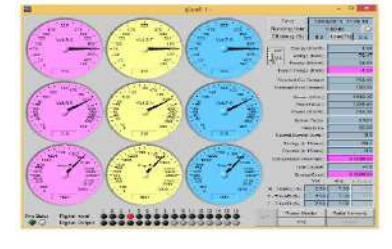

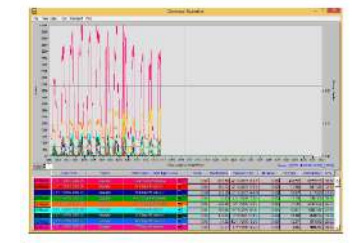

6. Hardlock License เก็บค่าแบบ 24 ชม. = 1 ตัว (สำหรับรุ่น V3)

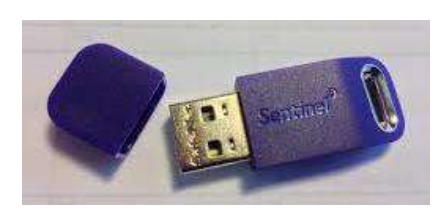

7. ปากจระเข้

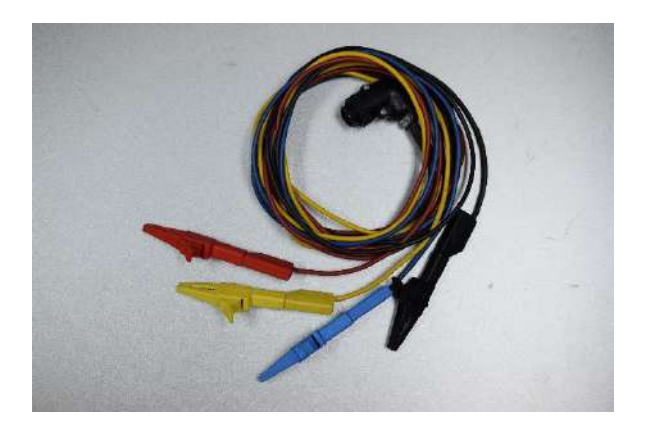

#### การตั้งค่า Power Meter รุ่น KM-07-A-2

กดปุ่ม V/I พร้อมกันกับปุ่ม P-1Ø เพื่อเข้าเมนู

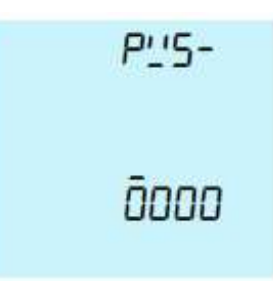

Password คือ 0000 หลังจากนั้น กดปุ่ม V/I พร้อมกันกับปุ่ม P-1Ø เพื่อยืนยัน Password

- กดปุ่ม En ค้นหา <u>ctr-</u> เพื่อตั้งค่า CT Ratio โดยสำหรับรุ่น CT 500/5A ให้คำนวณจาก500 หาร 5 = 100, สำหรับรุ่น CT 1000/5A ให้คำนวณจาก 1000 หาร 5 = 200, สำหรับรุ่น CT 3000 จะสามารถใส่ค่าได้โดยดูจากการปรับ ค่าให้ตาม CT CENTER 25 30A, 300A, 3000A
- 3. กดปุ่ม En ค้นหา
   เพื่อตั้งก่า Port การสื่อสาร
   ✓ กดปุ่ม V/I และ P-1Ø
   ศีปปา
   ตั้ง Address สือสาร
   ✓ กดปุ่ม V/I
   bRUป
   ตั้ง Baud Rate สื่อสาร
   ✓ กดปุ่ม V/I
   Encipie
   Encipie
   ConF
   ตั้ง Parity, Stop Bit

ปุ่ม V/I และ P-1Ø พร้อมกัน เพื่อเข้า/ออก Menu ย่อย

ปุ่ม P-1Ø สำหรับเลื่อน Cursor

ปุ่ม P-3Ø เพิ่มค่าตัวแปร

โดยตั้งค่าให้ตรงกับอุปกรณ์การต่อร่วม เช่น KM-18-1 Data Logger SD-Card หรือต่อร่วมกับ SoftWare Primus soft

- 4. การ Reset Energy ( kWh )
  - ตั้ง Parameter RES ใน Menu Parameter ให้เป็น 1 แล้วออกจากเมนู
  - กดไปที่หน้า En ที่แสดงค่า kWh แล้วกดปุ่ม P-3Ø และ En พร้อมกัน ค้างไว้ 10 วินาที เมื่อค่า Energy เป็น 0 แล้วค่า Parameter RES จะเป็น 0 ด้วย

#### 5. nn Reset MD ( kW Demand )

- ตั้ง Parameter RES ใน Menu Parameter ให้เป็น 1
- ไปยัง Page Total Demand แล้วกดปุ่ม P-3Ø และ En พร้อมกัน ค้างไว้ 10 วินาที
- เมื่อค่า Demand เป็น 0 แล้ว ค่า Parameter RES จะเป็น 0 ด้วย
- 6. การ Reset Hour Counter
  - ตั้ง Parameter RES ใน Menu Parameter ให้เป็น 1
  - ไปยัง Page Hours แล้วกคปุ่ม P-3Ø และ En พร้อมกัน ค้างไว้ 10 วินาที เมื่อค่า Page Hours เป็น 0 แล้ว ค่า
     Parameter RES จะกลายเป็น 0 ด้วย
- 7. กดปุ่ม En กันหา Exit & Save เพื่อยืนยันการตั้งก่า จากนั้น กดปุ่ม V/I และ P-1Ø พร้อมกัน เพื่อออกกลับสู่หน้าปกติ

#### การตั้งค่า Data logger รุ่น KM-18-1

1. กดปุ่ม F ก้างไว้ 3 วินาที เพื่อเข้าเมนู Dev Setup อุปกรณ์ ที่ใช้เชื่อมต่อ จากนั้นกด En เพื่อตั้งก่า

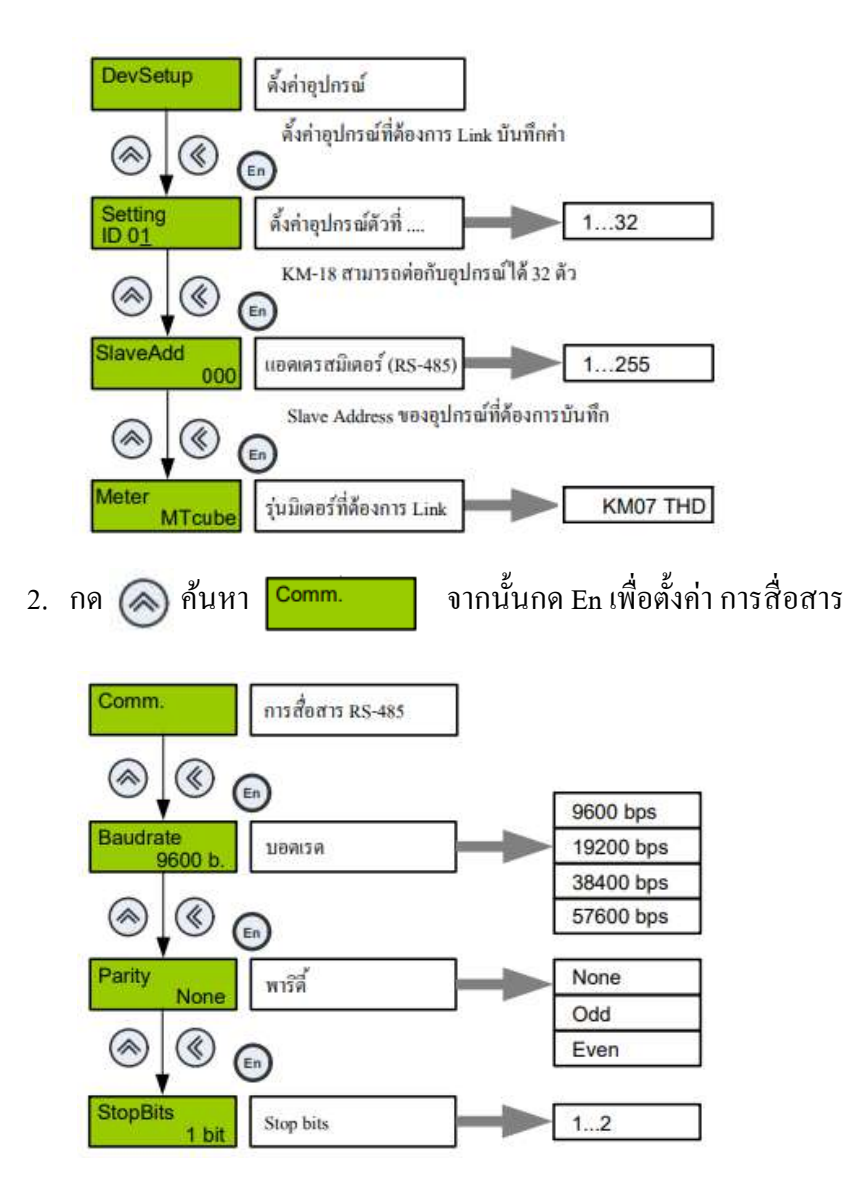

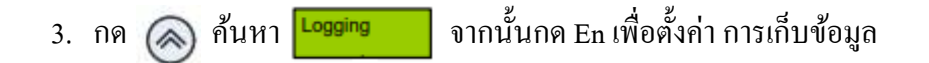

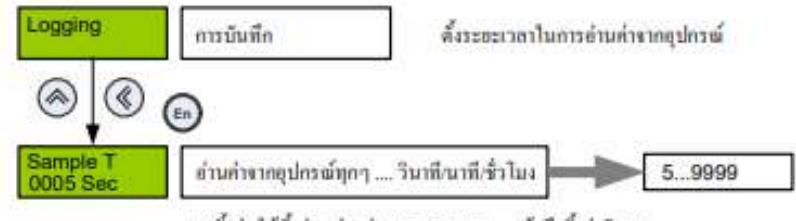

การตั้งค่า ให้ตั้งค่าหน่วยก่อน See/Min/Hour แล้วจึงตั้งค่าด้วเลข

<u>พ้วอย่าง</u> ถ้ามีอุปกรณ์ทั้งหมด 10 ด้ว ตั้ง Sample T เท่ากับ 5 นาที 1 รอบจะเท่ากับ 50 นาที อุปกรณ์แต่ละด้วจะถูกอ่านทำทุกๆ 30 นาที

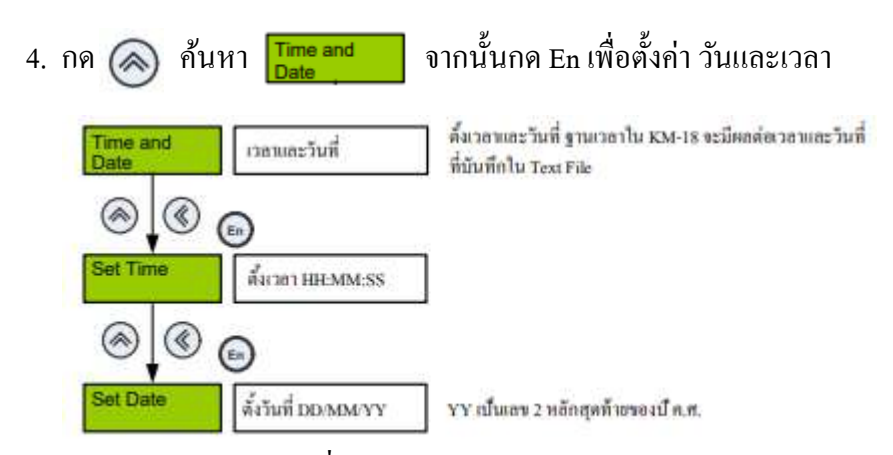

5. การนำ SD-Card ออกเพื่อนำค่าไปใช้งาน

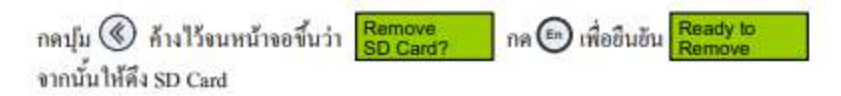

หมายเหตุ: การนำ SD Card ออกโดยไม่ได้ทำการ กดเพื่อ Remove ก่อน อาจทำให้ไฟล์เสียหายและไม่สามารถเปิดได้

#### <u>รูปแบบข้อมูลที่จัดเก็บ</u>

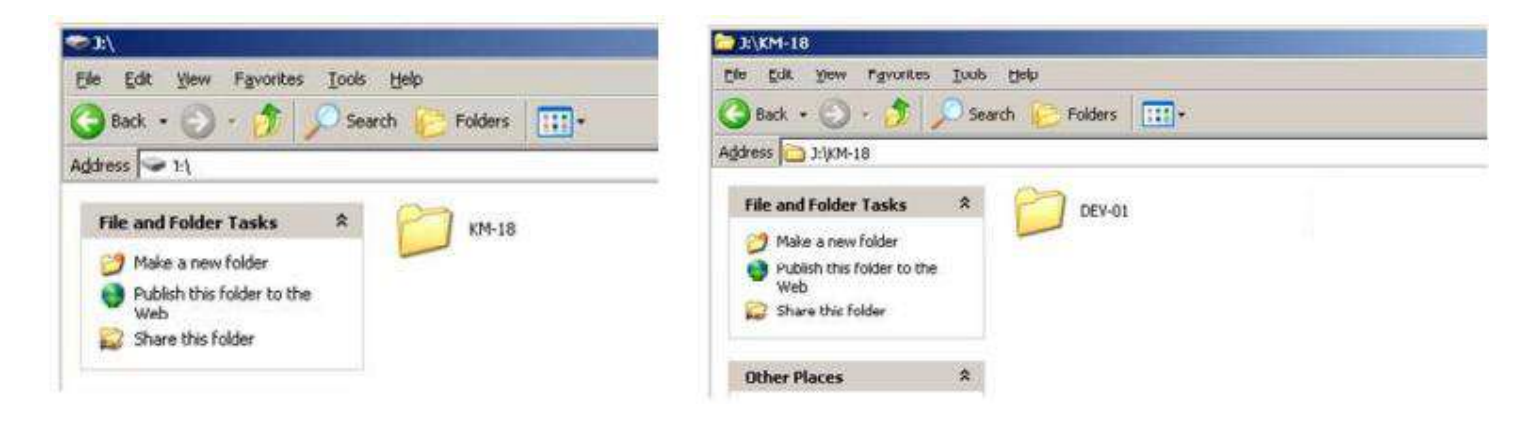

#### <u>ใฟล์ของ Data logger จะถูกเก็บ วันล่ะ 1 ไฟล์</u>

| 3\KM-18\DEV-01             | and the second second se | States of the local division of the local division of the local di | 12         |                |    |
|----------------------------|----------------------------------------------------------------------------------------------------|----------------------------------------------------------------------------------------------------|------------|----------------|----|
| Ele Edit You Favorites Io  | ols Help                                                                                                    |                                                                                                    |            |                |    |
| 3 Back + 🕤 - 🍠 🔎           | Search 🜔 Folders 🛄 +                                                                                                    |                                                                                                    |            |                |    |
| dress july J:\kM-18\DEV-01 |                                                                                                    |                                                                                                    |            |                | 60 |
|                            | Name +                                                                                                    | Sow                                                                                                    | Type       | Date Modified  |    |
| File and Folder Tasks 🖇    | 01-06-10                                                                                                    | 635 KB                                                                                                    | Text file  | 1/6/2553 23:59 |    |
| -                          | 02-06-10                                                                                                    | 372 KB                                                                                                    | Text file  | 2/6/2553 23:59 |    |
| Mere a new rober           | 03-06-10                                                                                                    | 372 KB                                                                                                    | Text file  | 3/6/2553 23:59 |    |
| Publish this folder to the | 04-06-10                                                                                                    | 295 KB                                                                                                    | Text file  | 4/6/2553 19:02 |    |
| Chara this folder          | 0.02-02-10                                                                                                    | 238 KB                                                                                                    | liext file | 5/6/2553 23:59 |    |
| Eat Share this router      | 06-06-10                                                                                                    | 372 KB                                                                                                    | Test file  | 6/6/2553 23:59 |    |
|                            | 07-06-10                                                                                                    | 372 ¥B                                                                                                    | Text file  | 7/6/2553 23:59 |    |
| Other Places 8             | 08-06-10                                                                                                    | 372 KB                                                                                                    | Text file  | B/6/2553 23:59 |    |
|                            | 09-06-10                                                                                                    | 157 KB                                                                                                    | Text file  | 9/6/2553 11:57 |    |
| E KM-18                    | 27-05-10                                                                                                    | 139 KB                                                                                                    | Text file  | 27/5/2553 23:5 | 9  |
| My Documents               | 28-05-10                                                                                                    | 372 KB                                                                                                    | Text file  | 28/5/2553 23:9 | 9  |
| Shared Documents           | 29-05-10                                                                                                    | 275 KB                                                                                                    | Text file  | 29/5/2953 23:9 | 9  |
| Mr. Completer              | 30-05-10                                                                                                    | 372 KB                                                                                                    | Text file  | 30/5/2553 23:5 | 9  |
| My Network Places          | 31-06-10                                                                                                    | 609 KB                                                                                                    | Tavit file | 31/5/3553 2316 | 2  |

# <u>ตัวอย่างไฟล์ Data Logger รุ่น KM-18-1</u>

| -                                      | ficrosoft Exe         | cel - 14-12-      | 10         |                             |                     |                  | والمتعاد المتعاد |            |                 |           | _         |          |          |          |
|----------------------------------------|-----------------------|-------------------|------------|-----------------------------|---------------------|------------------|------------------|------------|-----------------|-----------|-----------|----------|----------|----------|
| ······································ | )Elle Edik<br>1 🤐 🗐 🔒 | Vjew [ns<br>3 @ Ø | ert Format | Iools D<br>L & Ca<br>DEV-01 | ata Windoi<br>🔥 • 🕩 | w Help<br>ック・C・・ | 🔒 Σ ·            | 21 X1   1  | <b>4 4</b> 100% | • • • •   | i Arial   |          | • 10 • ] | B / U    |
|                                        | A                     | В                 | С          | D                           | E                   | F                | G                | н          | 1               | J         | K         | L        | М        | N        |
| 1                                      | KM-07 DE<br>Time      | V-01<br>LineFreq  | V phase1   | ∨ phase2                    | V phase3            | V Line 1-2       | V Line 2-3       | V Line 3-1 | l phase 1       | l phase 2 | l phase 3 | PF phase | PF phase | PF phase |
| 3                                      | 0:55:04               | 50.03             | 215.3      | 215.2                       | 215.3               | 372.0            | 372.0            | 372.8      | 0               | 0         | 0         | 0        | 0        | 0        |
| 4                                      | 8:55:09               | 50.03             | 214.9      | 214.8                       | 214.9               | 372.1            | 372.1            | 372.2      | 0               | 0         | 0         | 0        | 0        | 0        |
| 5                                      | 8:55:15               | 50                | 216.1      | 216                         | 216.1               | 374.1            | 374.1            | 374.2      | U               | 0         | U         | 0        | U        | U        |
| 6                                      | 8:55:20               | 50.03             | 215.9      | 215.8                       | 215.9               | 373.8            | 373.8            | 373.9      | 0               | 0         | 0         | 0        | 0        | 0        |
| 7                                      | 8:55:25               | 50.03             | 216.2      | 216.1                       | 216.2               | 374.3            | 374.3            | 374.4      | 0               | 0         | 0         | 0        | 0        | 0        |
| 8                                      | 8:55:30               | 50.03             | 215.6      | 215.6                       | 215.7               | 373.4            | 373.5            | 373.5      | 0               | 0         | 0         | 0        | 0        | 0        |
| 9                                      | 8:55:35               | 50.03             | 215.5      | 215.4                       | 215.5               | 373.1            | 373.1            | 373.2      | 0               | 0         | 0         | 0        | 0        | 0        |
| 10                                     | 8:55:40               | 50.03             | 215.2      | 215.1                       | 215.2               | 372.6            | 372.6            | 372.7      | 0               | 0         | 0         | 0        | 0        | 0        |
| 11                                     | 0:55:45               | 50                | 214.9      | 214.9                       | 215                 | 372.2            | 372.2            | 372.2      | 0               | 0         | 0         | 0        | 0        | 0        |
| 12                                     | 8:55:50               | 50.03             | 215.1      | 215                         | 215.1               | 372.4            | 372.4            | 372.5      | 0               | 0         | 0         | 0        | 0        | 0        |

# การใช้งาน Power Meter รุ่น KM-07-A-2

### จากรูปแสดงปุ่มในการกดดูค่าในพารามิเตอร์

| V/I                                                                        | P-10                                                                                                    | P-30                                                                                | En                                                                                                    |
|----------------------------------------------------------------------------|----------------------------------------------------------------------------------------------------|-------------------------------------------------------------------------------------|----------------------------------------------------------------------------------------------------|
| Valt Phase-neutral<br>Current<br>Valt Phase-Phase<br>kVA<br>THD-1<br>THD-V | Phase kWatt<br>Phase kVar<br>Phase kVA<br>Total kVA<br>Total kWatt<br>Total kWatt<br>Total kVar<br>Angle between V&I | Energy 14 digit<br>Demand<br>Max Demand<br>Min Demand<br>Date/Time<br>Hours Counter | Rolling Energy<br>information display<br>Imp , Exp , total kWh<br>Kvath ล้ <sup>-3</sup> kVAh<br>(Imp , Exp kWh<br>มีเฉพาะในรุ่น B) |

# <u>การเตรียมอุปกรณ์เพื่อต่อใช้งานวัดค่าพลังงาน</u>

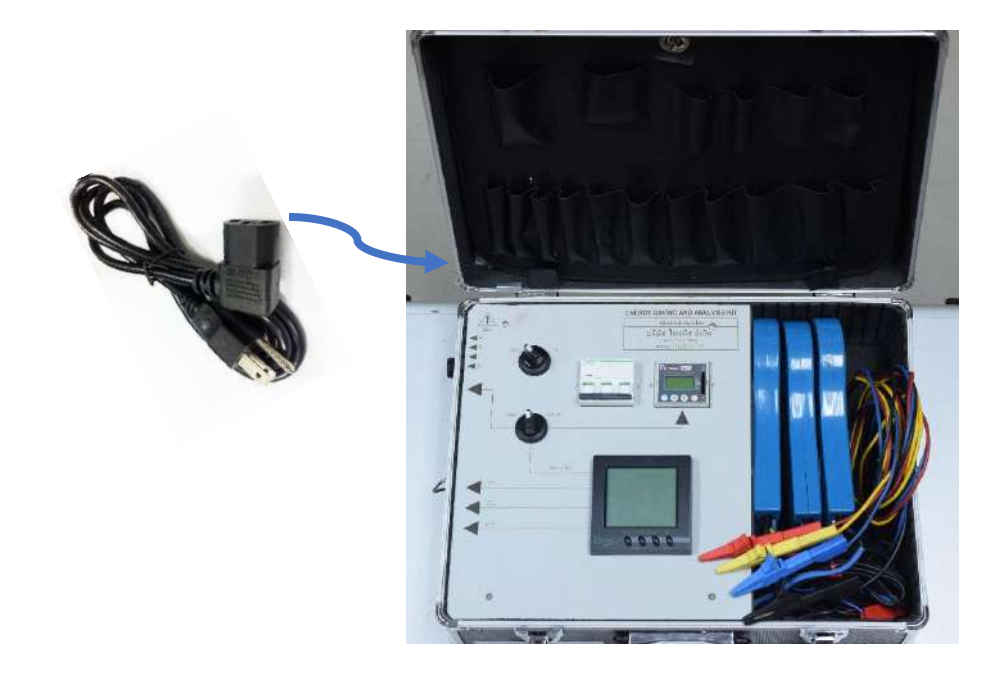

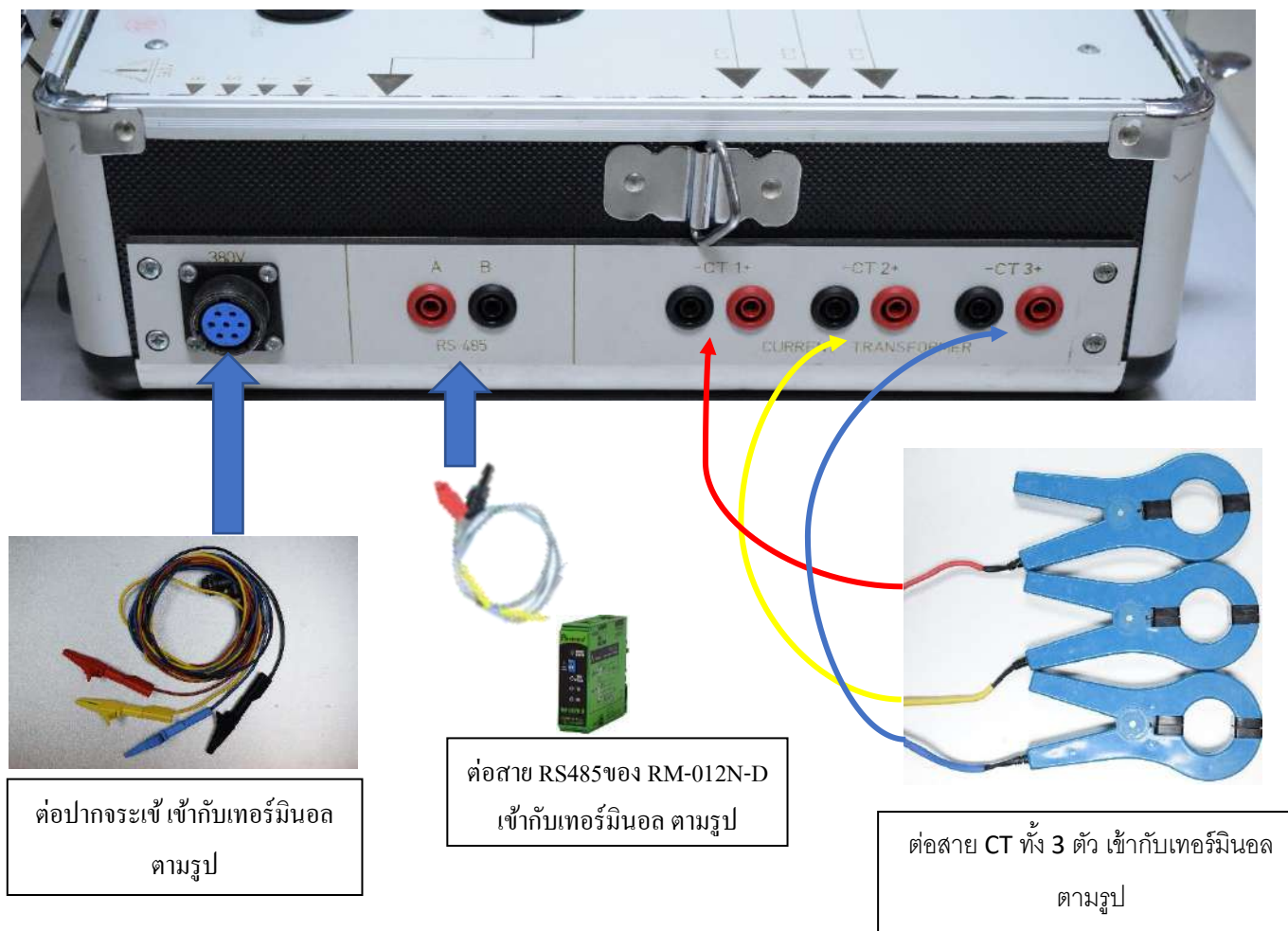

# <u>การต่อใช้งานเพื่อวัดพลังงาน</u>

1. นำ CT ทั้ง 3 ตัว ต่อกล้องสาย ของโหลดที่ต้องการวัด ทั้ง 3 เฟส

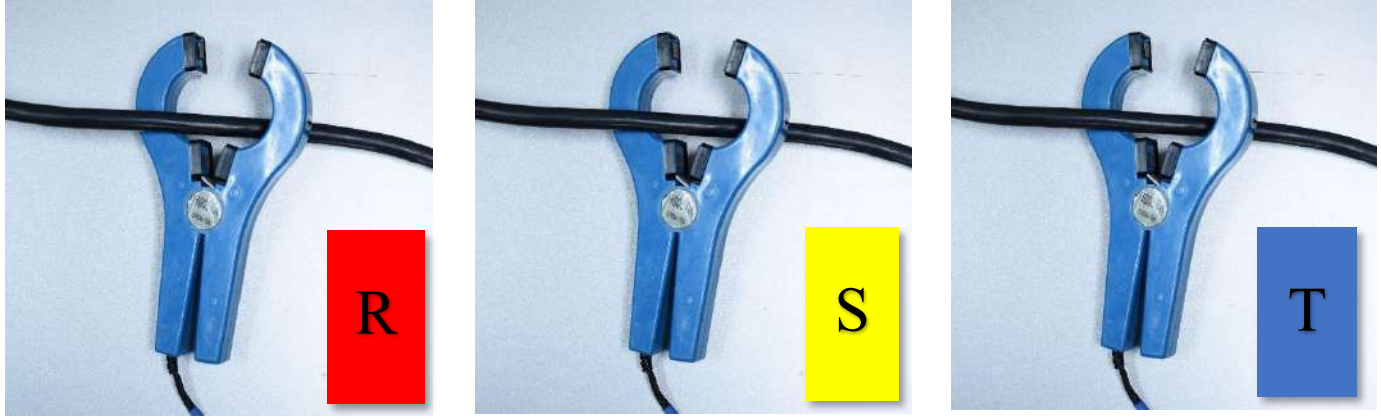

CT เฟส 1

Ст เฟส 2

CT เฟส 3

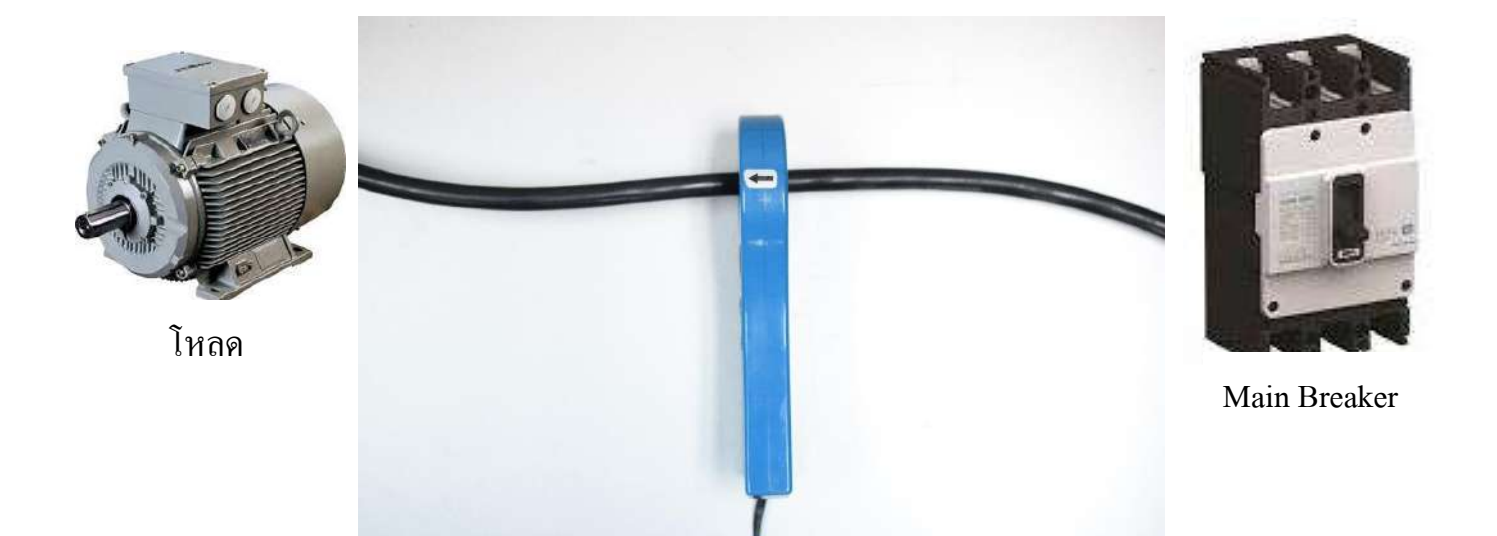

หมายเหตุ: การคล้องสายของ CT ทั้ง 3 เฟส ต้องดูทิศทางการคล้องสายให้กระแสไหลไปทิศทางตามลูกศร ตามรูป กรณีต่อผิดทิศทาง ค่า kW จะขึ้นติดลบ 2. นำปากจระเข้ ทั้ง 4 ตัว กรีบที่โวลท์ ของแต่ล่ะเฟส ตามรูป

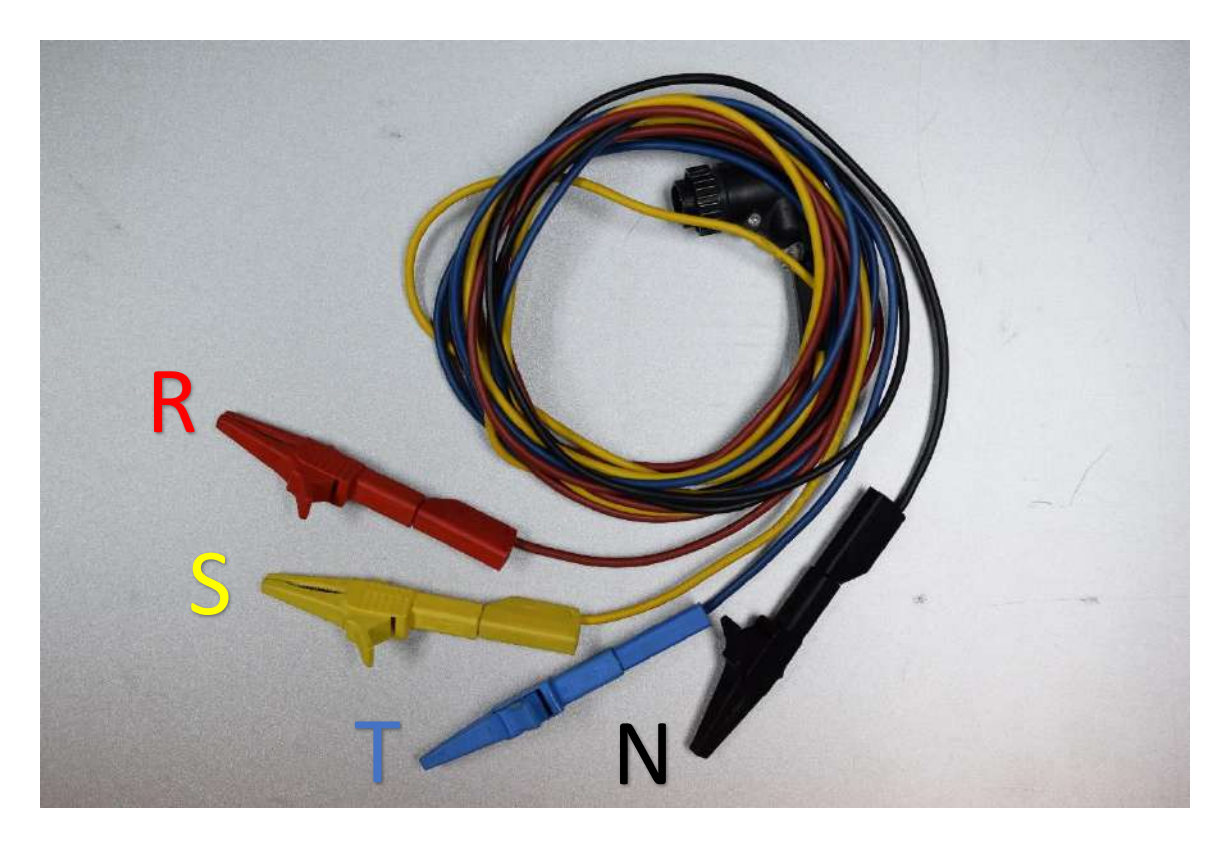

- 3. เปิดสวิทซ์ที่ชุดกระเป๋ามิเตอร์ หมุน Selector Switch ON
- 4. ยก Breaker ON ขึ้น
- 5. ตรวจเช็ค ค่า Volt / Amp ต้องมาครบตามที่ต่อใช้งาน และตรวจสอบค่า kW ถูกต้องหรือไม่
- 6. เลือกการเก็บข้อมูล โดย
  - 6.1 หมุน Selector Switch ON ไปทางซ้าย ( LINK ) เพื่อเก็บข้อมูลผ่าน Computer เชื่อมต่อผ่าน SoftWare Primus soft
  - 6.2 หมุน Selector Switch ON ไปทางขวา ( DATA ) เพื่อเก็บข้อมูลผ่าน Datalogger SD Card

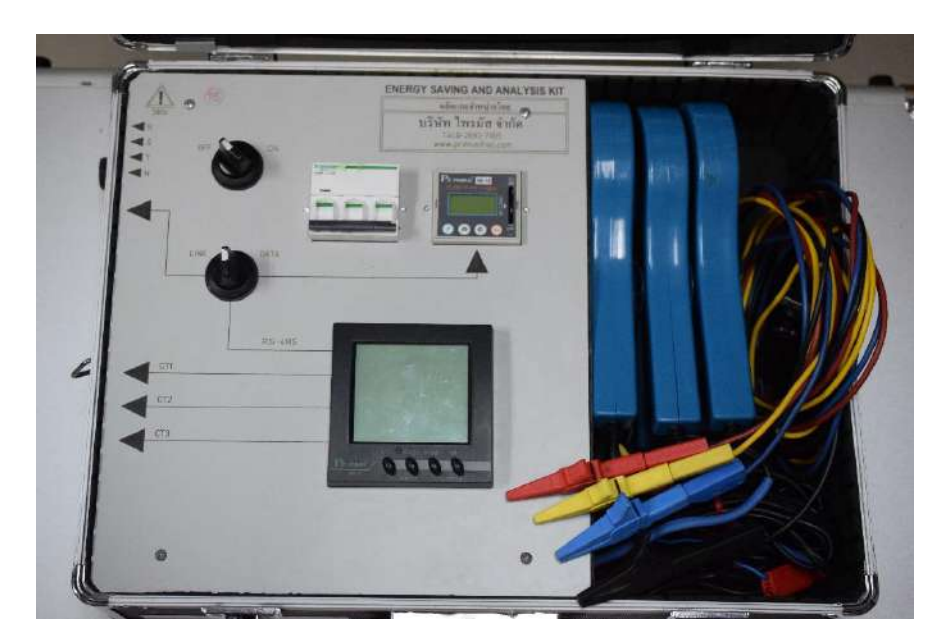

#### การลง SoftWare Primus soft

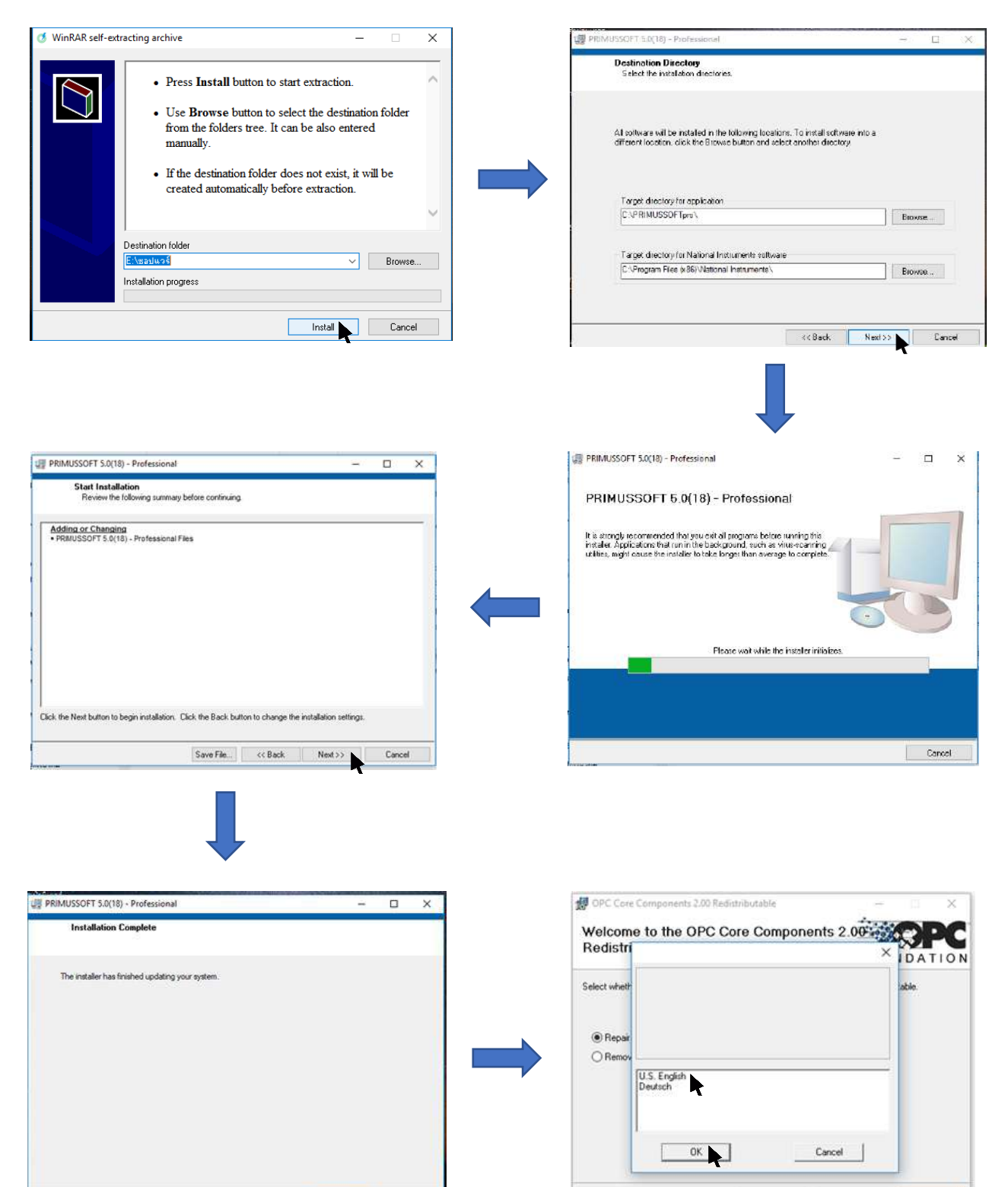

Cancel CBack Finish

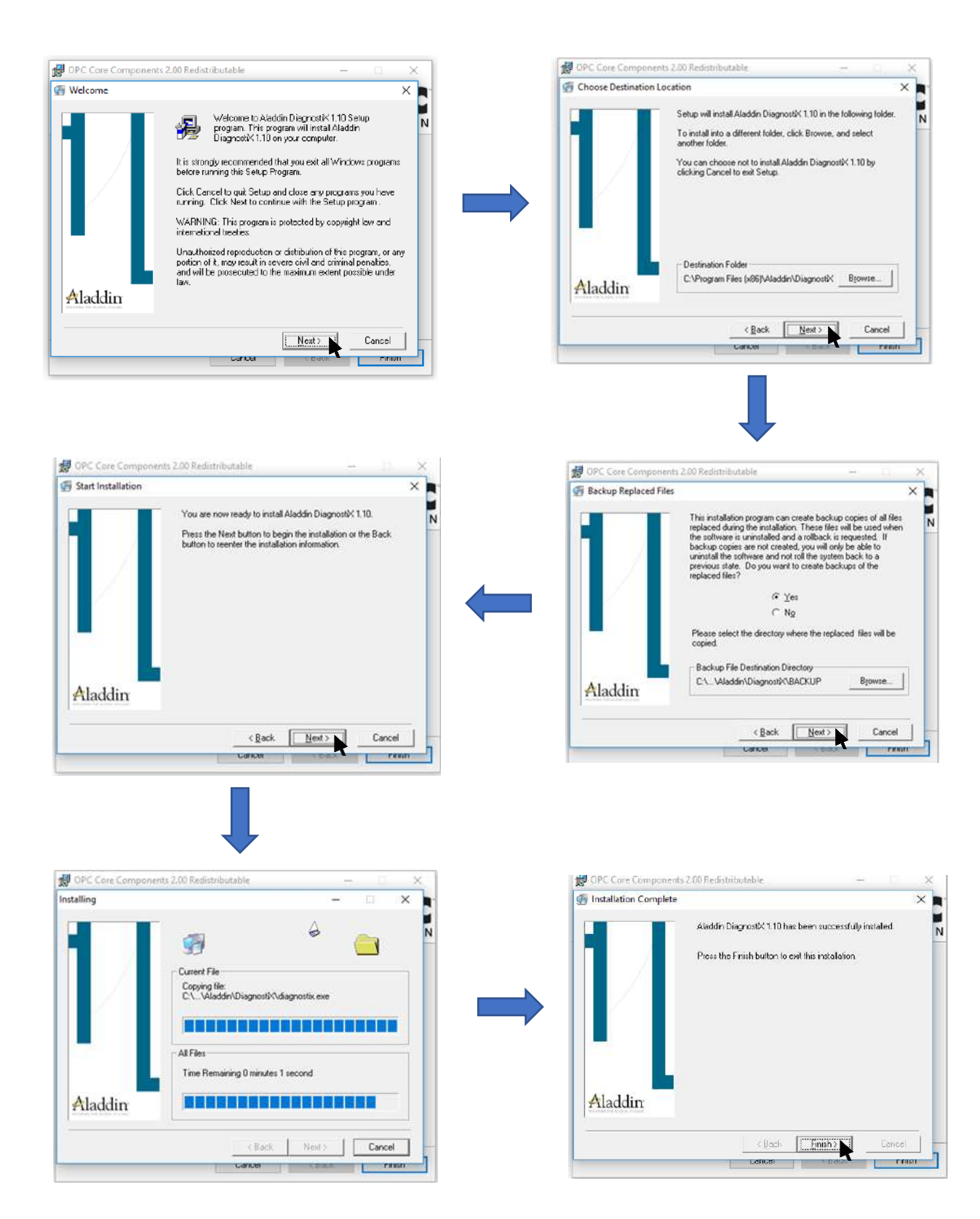

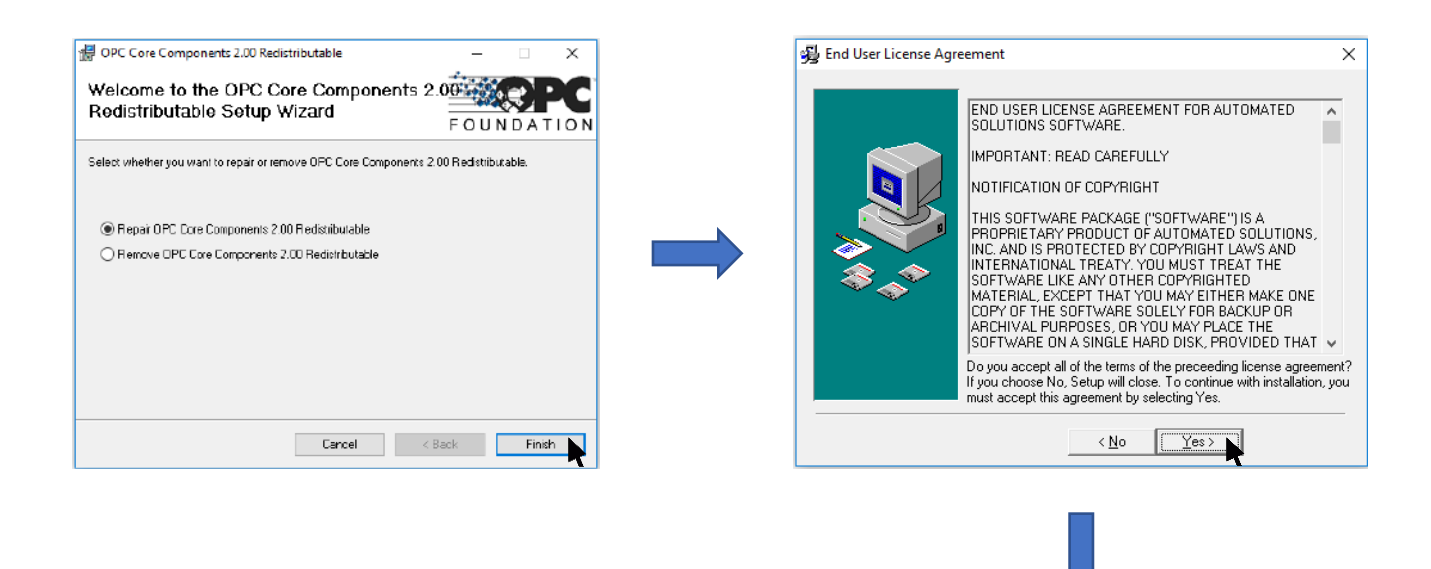

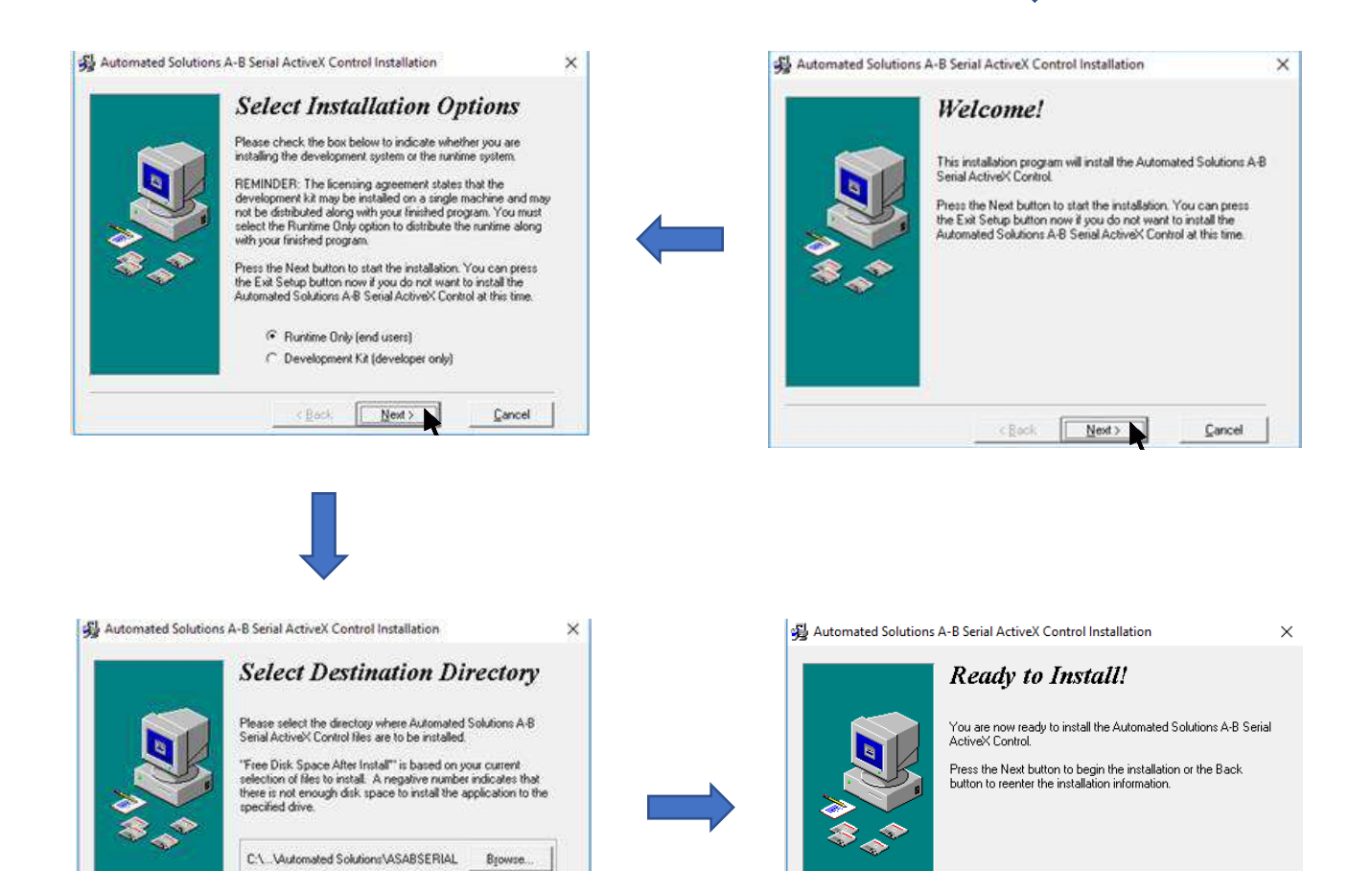

Next >

<u>C</u>ancel

< <u>B</u>ack

Current Free Disk Space:

Free Disk Space After Install

< Back

Next >

95600200 k

95594078 k

Cancel

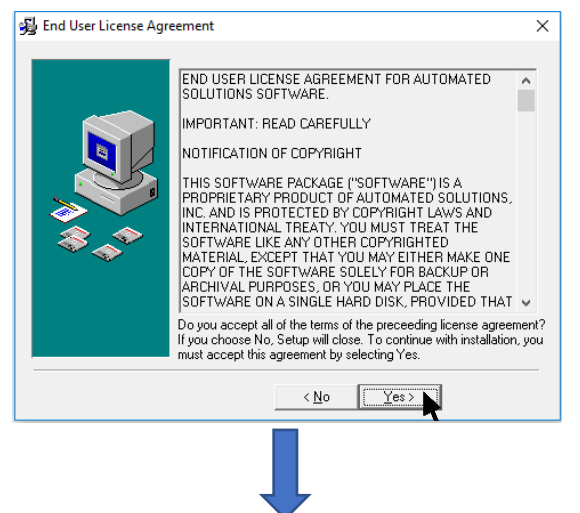

# <u>เริ่มใช้งานครั้งแรก</u> เปิดไฟล์กำว่า PRIMUSSOFTpro

เลือกภาษาที่ใช้งาน

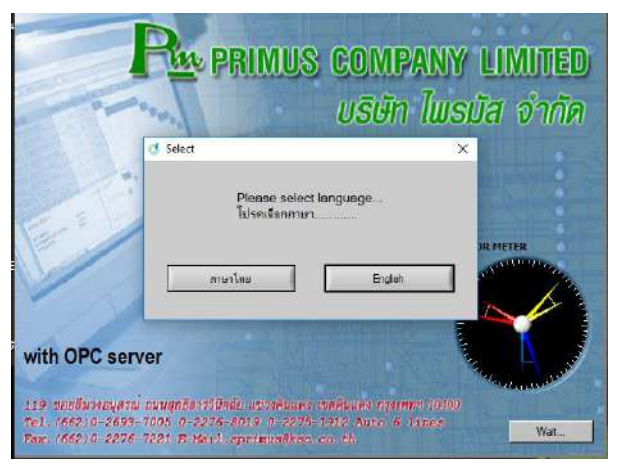

3. SOFTWARE จะถามหากกรณีไม่ใส่ Hardlock License

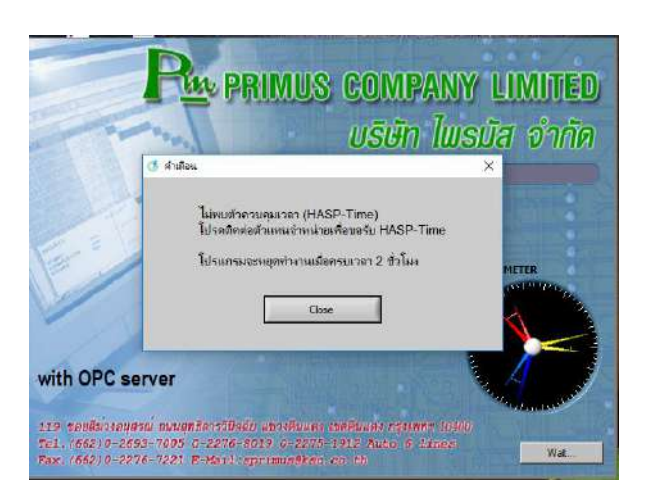

2. เลือกต้องการสาธิต Demo Software หรือไม่

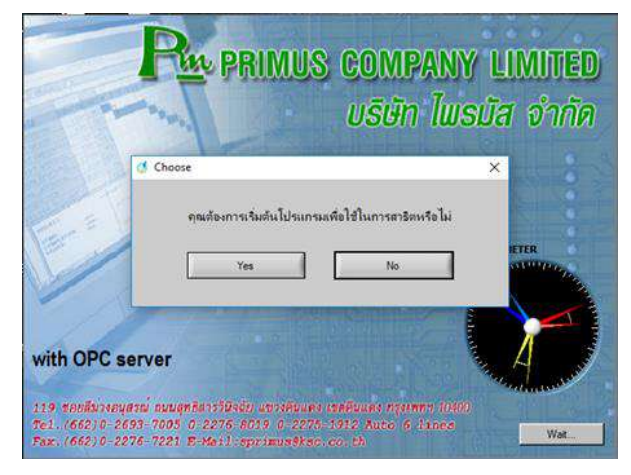

4. Note: กรณีไม่มี Hardlock License

#### SOFTWARE จะถูกตัดการทำงานภายใน 2 ชม.

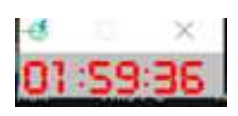

# 5. กดเข้าไปที่ เฝ้าดูค่า Demand

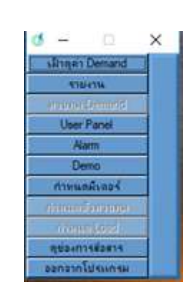

# 6. เข้าไปที่ปรับแต่ง ➡ กำหนคมิเตอร์

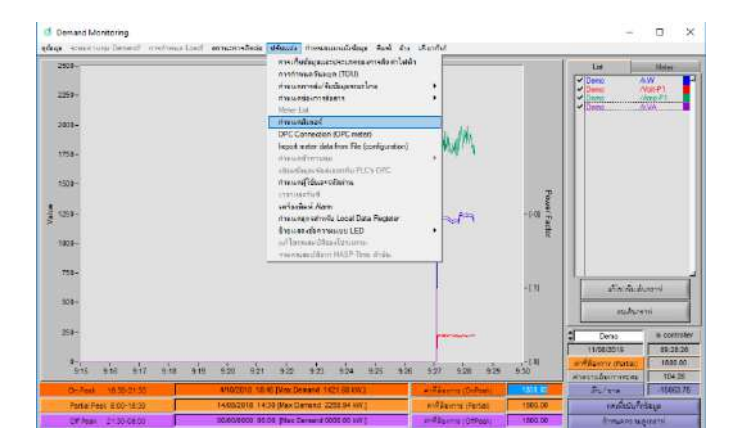

- 7. ไปที่เลือกมิเตอร์ กดที่ DEMO โดยสามารถเปลี่ยนชื่ออุปกรณ์ได้
- 8. เลือก Port เป็น Port 1 🔿 Address 1 🔿 ชนิคมิเตอร์เลือก Pinus KM-07-24 (No Export Kwhr)

| 🧭 Meter Configure |                                                   |                               |                                 |                                        | - 🗆 X        |
|-------------------|---------------------------------------------------|-------------------------------|---------------------------------|----------------------------------------|--------------|
| เลือกมิเตอร์      | Interface                                         | Record and Demand Setpoint    | Alan                            | m1 Alam2                               | Control      |
| Total Total-2     | ซื่อมีเตอร์ Demo                                  | Max KW/KVA 🚔 10000            | Advar                           | Import Meter Config from File          |              |
| Total-4           | คำอธิบาย<br>รัง รั                                |                               | Port Co                         | onfia Export Meter Confia & Type       |              |
| Total-6           | เบรเตคอล   None<br>(สามารถกำ                      | หนดโปรโตคอลได้ใน Port Config) |                                 |                                        |              |
| Manual            | Port                                              | None                          |                                 |                                        |              |
|                   | Address                                           | 1                             |                                 |                                        |              |
|                   | ชนิดมีเตอร์                                       | Demo Meter                    |                                 | _                                      |              |
|                   |                                                   | โปรดหลึกเลียงการใช้ Addre     | ess 35, 36, 37, 60, เมื่อใช้ Pn | otocol อีนบน Modbus                    |              |
|                   |                                                   |                               |                                 |                                        |              |
|                   | Meter IP Address                                  | 192.168.1.127                 | Port                            | 502                                    |              |
| 2                 |                                                   | nme out (sec) j U.SU          |                                 |                                        |              |
|                   |                                                   |                               |                                 |                                        |              |
|                   |                                                   |                               |                                 |                                        |              |
|                   | ใช้งาน                                            | VP or                         | VL (check for VL)               | Read Digital Input/Output 🦵            |              |
|                   | Demand รวม = (ระวงชา - สงออก<br>อ่าระค่า Harmonic | Vscale                        | 1.000000                        |                                        |              |
|                   | มีเตอร์วัดเพลเดียว                                |                               | 1.00000                         |                                        |              |
|                   | ยอมให้นำค่าไปรวมกับมีเตอร์อี                      | њ 🔽 Counter                   | 💭 Energy                        |                                        |              |
|                   | น่าค่าของมีเต                                     | อร์นี้รวมกับมีเตอร์           | ตัวคุณ                          |                                        |              |
|                   | เพิ่มค่าลงในม่                                    | มิรตอร์ Total 🔻 🕈             | 1.000000                        | ไม่ต้องใช้ขบวนการ Sync Meter 🦵         |              |
|                   | 1                                                 | lone V                        | 1.000000                        | Quick Panel                            |              |
|                   |                                                   | lone V                        | 1.000000                        | OEE Enable                             |              |
|                   | 1                                                 | lone 🖉                        | 1.000000                        |                                        |              |
|                   | 1                                                 | lone 🔽 🗧                      | 1.000000                        | Meter OPC's un Config                  |              |
| Dummu Matertt     | 1                                                 | lone 🔽 🖨                      | 1.000000                        | OPC server connection                  |              |
|                   | ١                                                 | lone 🔻 🕏                      | 1.000000                        |                                        |              |
|                   |                                                   |                               |                                 | 🗖 เพื่อ Address ของ Meter ช่ว          |              |
| ตกลงและปิด        | ตกลง                                              | ยกเลิก                        | 1                               | 🦷 ตกลงพร้อมกับกำหนดการทำงานของ Meter G | ate Repeater |

|    | ۱۹                |                                                                  |
|----|-------------------|------------------------------------------------------------------|
| 0  | เลือก Port Config | _ COM Port ตราจสอบตาบ USB Converter RM-012N-D ที่ต่อกับ Computer |
| ۶. | sion ron Comig    | CONTROL AND CONVERENCE AND COMPLET                               |

- Baud Rate standard → "9600 "หรือเปลี่ยนตามมิเตอร์ KM-07
   Data bits → "8"
   Paity → "None"
   Stop → "1"
   Serial Interface → "Standard "
   Protocol "Muti Protocol(+Modbus+Mbus+Ansi)
- 16. จากนั้นกด " ตกลงและปิด "

| of Port 1 Configure  |                                                                                              |                                                           |                                           |                                                           |                                                   | - 0 0                                                                                                    |
|----------------------|----------------------------------------------------------------------------------------------|-----------------------------------------------------------|-------------------------------------------|-----------------------------------------------------------|---------------------------------------------------|----------------------------------------------------------------------------------------------------|
| I7 Enable/Disable    | ECIM Port)<br>Nore =<br>Com1 =<br>Com2 =<br>Com3 =<br>Com4 =<br>Com5 = C<br>Com6 =<br>Com6 = | Baud Rate<br>300 -<br>600 -<br>1200 -<br>2400 -<br>4800 - | Data bits<br>8-4<br>7-                    | Parity<br>None -<br>Odd -<br>Even -<br>Mark -<br>Space -  | Stop<br>1                                         | Senal Interface<br>Standard -<br>NI(AT-485) 4-Wm -<br>NI(AT-485) 2-Wm -<br>TxON RxON -<br>TxRTS RxON -<br>TxRTS RxON -<br>TxRTS RxON - |
|                      | Com8-<br>Com9-<br>Com10-<br>Com11-                                                           | 9600 -<br>19200 -<br>38.4k -<br>57.6k -                   | when u                                    | Continue F<br>nknown error                                |                                                   | MODEM-                                                                                                    |
|                      | Com 12 -<br>Com 13 -<br>Com 14 -<br>Com 15 -                                                 | 115.2k-                                                   | Nex<br>Switch Pr                          | RTS Delay<br>RTS Delay<br>Frame Delay<br>utocol Delay     | 0.020 0.20 0.20                                   |                                                                                                    |
|                      | Com 16 -<br>Com 17 -<br>Com 18 -<br>Com 19 -<br>Com 20 -                                     |                                                           | Deh<br>Read Meter T                       | Read Meter<br>Jait in program<br>me Out (sec)             | Time Out Valu<br>Adjusta<br>2 00<br>Multi Protoci | re<br>Ible by user<br>ol(+Modbus+Mbus+Ansi)                                                                                            |
|                      | Com21 -<br>Com22 -<br>Com23 -<br>Com24 -<br>Com25 -<br>Com25 -<br>Com26 -                    |                                                           | Convestion 1<br>medicine of 1             | IF Address<br>Post Number<br>me out (sec)<br>min one Brie | 192 168<br>9761 1<br>0.50<br>3                    | 99<br>Recomment Port = 6500.8000)                                                                                                    |
|                      | Com27-<br>Com28-<br>Com29-<br>Com30-<br>Com31-                                               | ł                                                         | Phone nur<br>Second be<br>Lumber of comme | nber of meter <b>(</b><br>wisen richter<br>dion alternos  | 629710<br>60<br>3                                 | 9728                                                                                                    |
| Data<br>Data<br>Data | Con32-<br>Socket 1-<br>Socket 2-<br>Socket 3-                                                | กำห                                                       | เคมิเตอร์                                 | Fort Number อื่                                           | Enable Sena<br>8000 (<br>ลงและปิด                 | l over TCP (for Second Master)<br>Default Post = 80001<br>0n94 Unián                                                                   |

#### การใช้งาน SoftWare Primus soft เพื่อจัดการในด้านพลังงานไฟฟ้า

1. หน้า Demand Monitoring สำหรับดูข้อมูลพลังงานแบบ Real Time ของค่า kW / Volt 1,2,3 / Amp 1,2,3

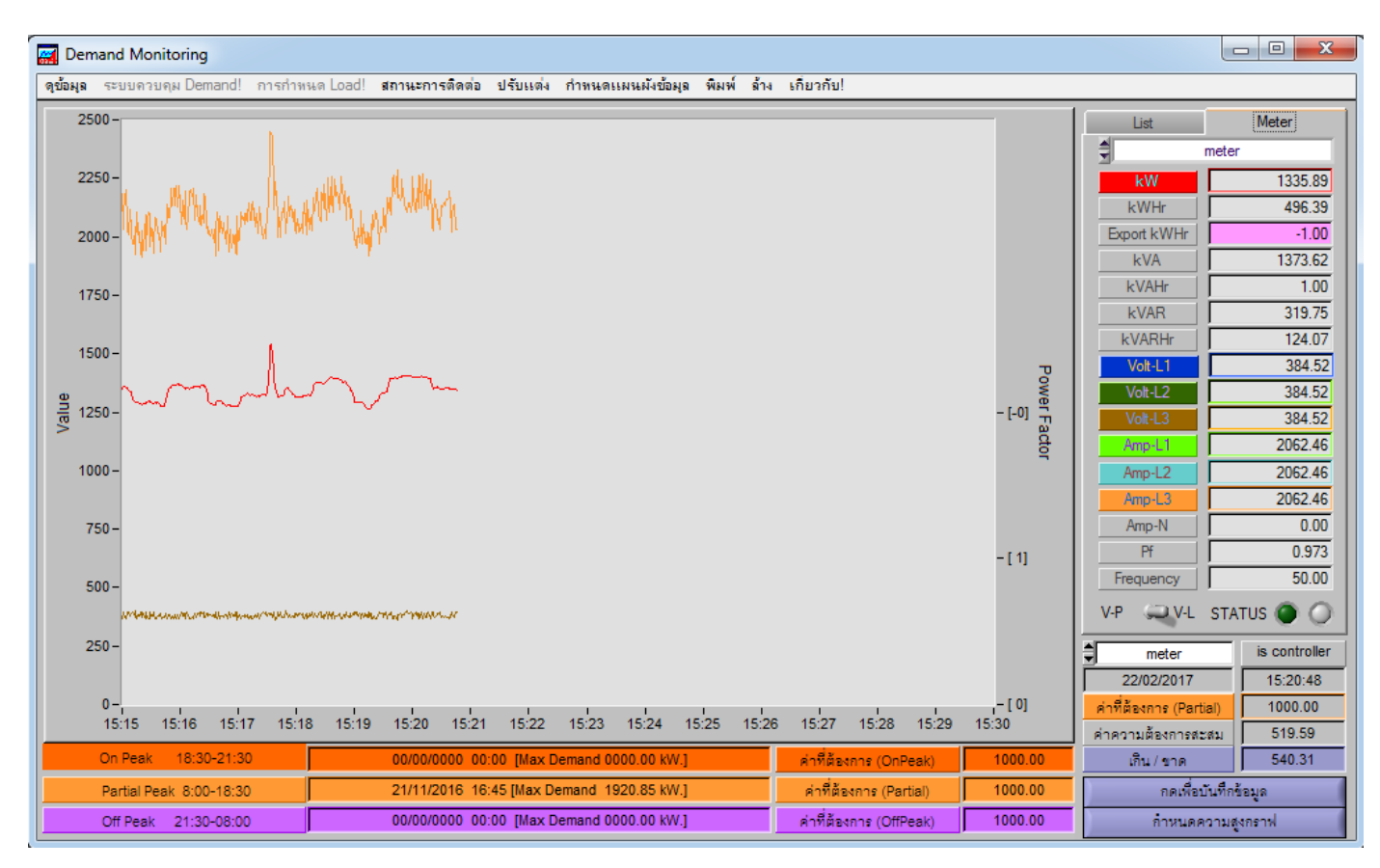

2. โดยทำการเลือกก่าที่ต้องการแสดงเส้นกราฟ 中 กด List เลือกชื่อมิเตอร์ 中 เลือก Data 中 เลือกสี 中 งากนั้น

เลือกเพิ่มไว้ข้างล่าง

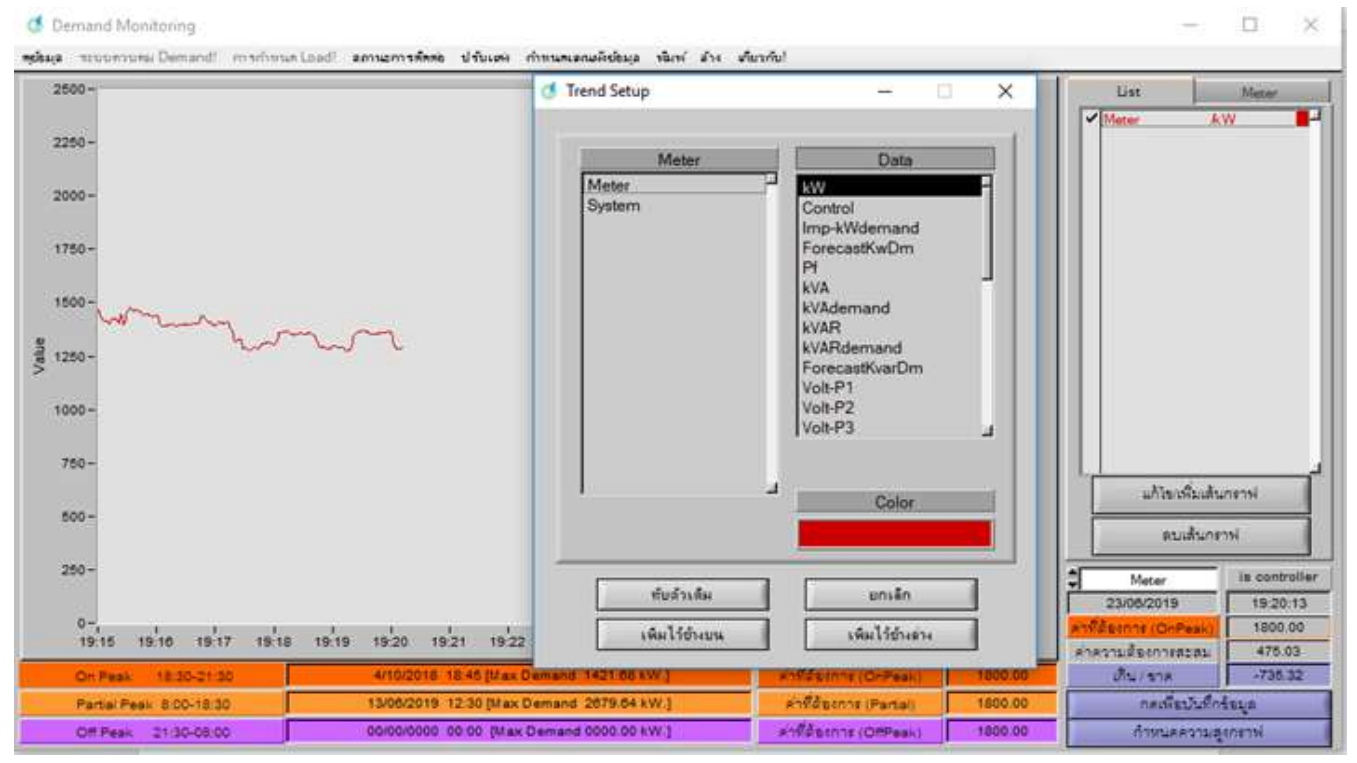

3. หน้า ดูข้อมูล Real time แบบเข็ม โดยเลือกตามรูป 📥

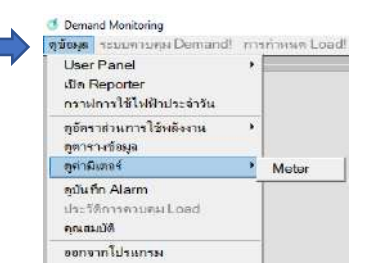

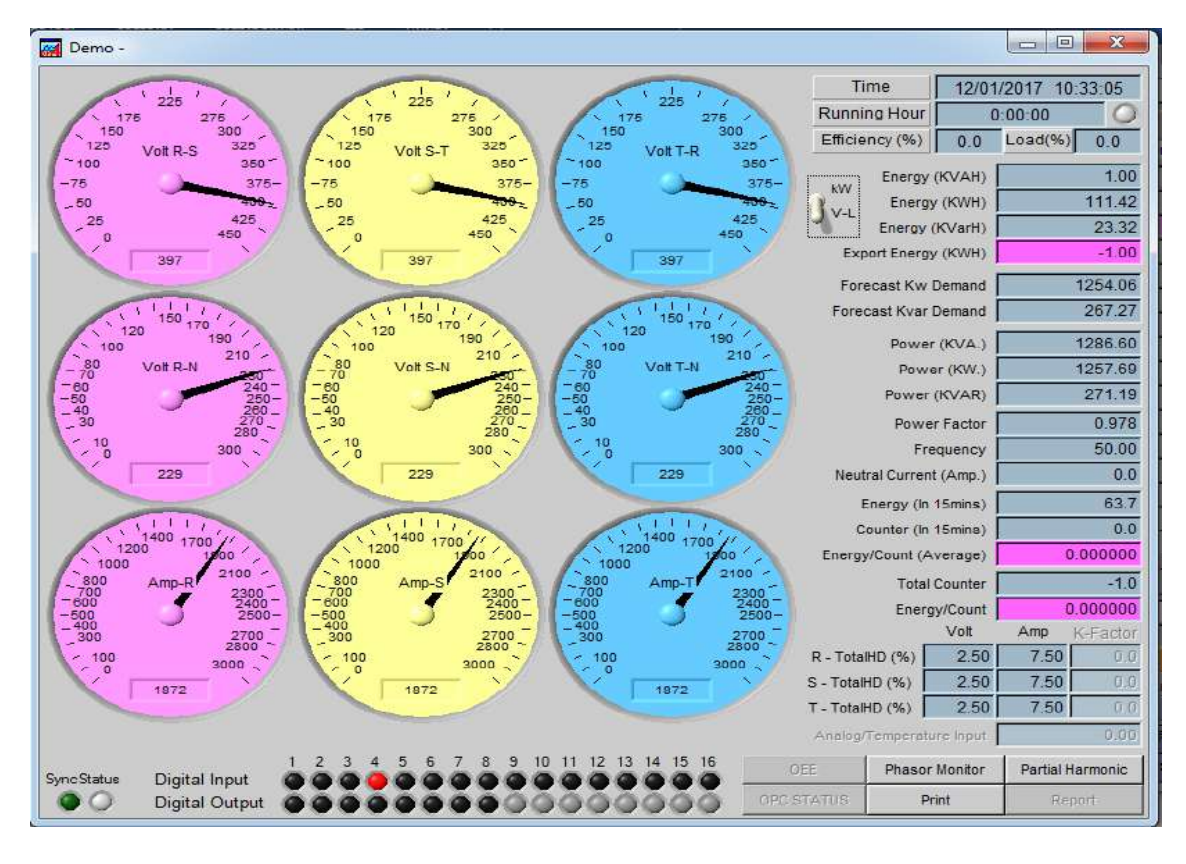

4. หน้า Phasor สามารถดูมุม ของระบบไฟฟ้า 📫 โดยเลือก ไปที่ " Phasor Monitor "

|                                                                                                    | Date/Time           | 17 15-04-1   |
|----------------------------------------------------------------------------------------------------|---------------------|--------------|
|                                                                                                    | 000071110 122/02/20 | 17 10.01.0   |
| 270 270 270 270 270 270 270 270 270 270                                                                                                    | L1 Volt             | 226.11       |
| 1 <sup>111111111111111111111111111111111111</sup>                                                                                                    | L1 Current (I)      | 1895.40      |
| 240 300 10                                                                                                    | L1 PF               | 0.9803       |
| 230                                                                                                    | L1 V-Angle (deg)    | 0.00         |
| 310 11                                                                                                    | L1 I-Angle (deg)    | 11.40        |
| 320 320                                                                                                    | L1 KW               | 420.11       |
|                                                                                                    | L1 KVAR             | 84.74        |
| 33                                                                                                    | L1 KVA              | 428.57       |
| \$200                                                                                                    | 240 L2 Volt         | 226.11       |
|                                                                                                    | L2 Current (I)      | 1895.40      |
| £190                                                                                                    | 12 PF               | 0.9803       |
|                                                                                                    | L2 V-Angle (deg)    | 120.00       |
| 180                                                                                                    | L2 I-Angle (deg)    | 131.40       |
|                                                                                                    | L2 KW               | 420.11       |
| -170                                                                                                    | L2 KVAR             | 84.74        |
|                                                                                                    | L2 KVA              | 428.57       |
| E 160                                                                                                    | 20 L3 Volt          | 229.11       |
|                                                                                                    | L3 Current (I)      | 1895.40      |
| 30                                                                                                    | L3 PF               | 0.9803       |
| ic 140                                                                                                    | L3 V-Angle (deg)    | 240.00       |
| 40 yr                                                                                                    | L3 LAngle (deg)     | 251.40       |
| 50                                                                                                    | L3 KW               | 420.11       |
| 50 UN                                                                                                    | L3 KVAR             | 84.74        |
| 110 70 100 P0 70                                                                                                    | L3 KVA              | 428.57       |
| 90 90 and and a second second | Display             | Power Mete   |
|                                                                                                    | Print Display P     | artial Harmo |

- 5. สามารถดูค่า Harmonic แบบอันดับ และแบบ % THD ดูได้ทั้งแบบกราฟแท่ง และแบบ Sine Wave 中 โดยเลือก ไปที่
- "Display Harmonic "

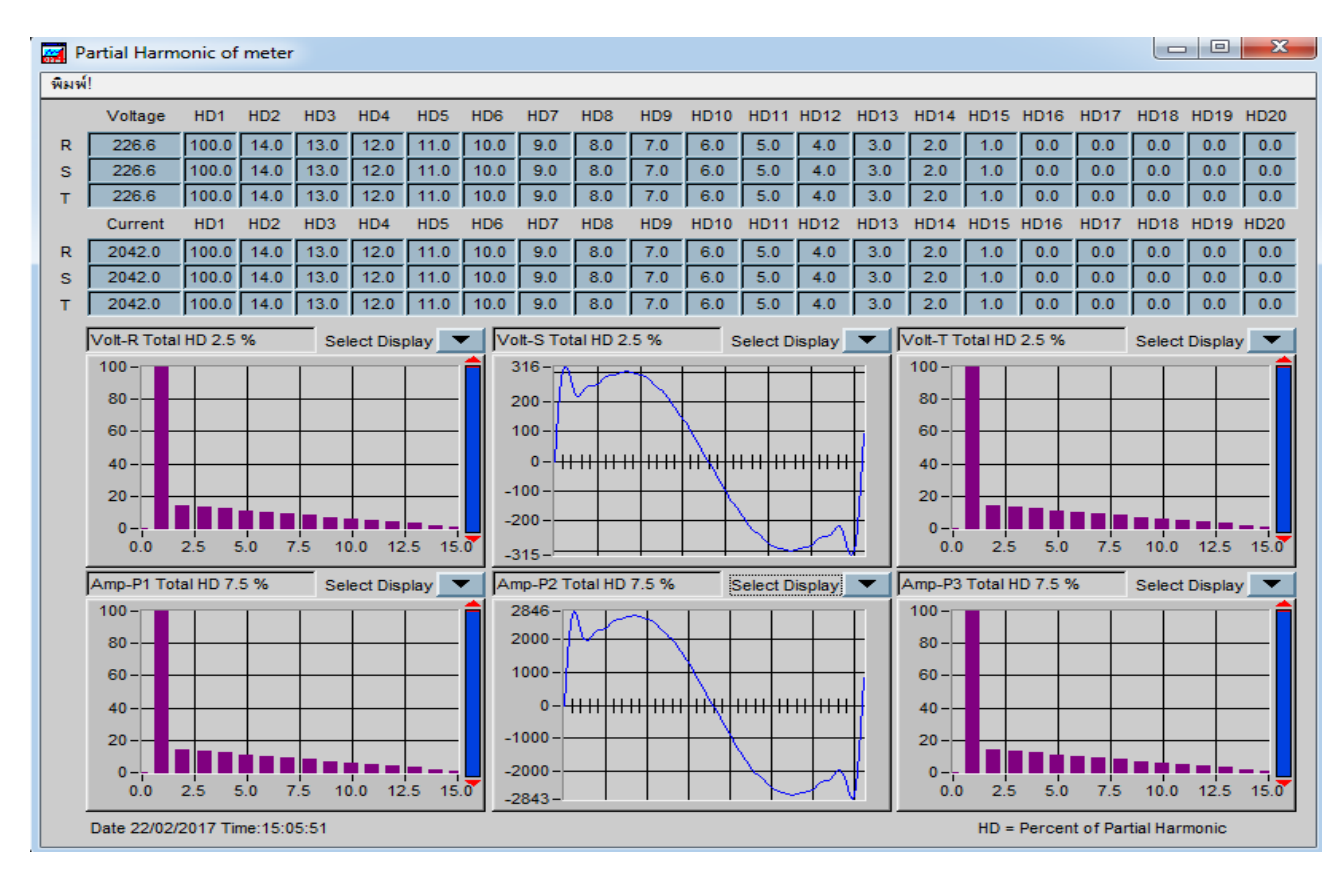

6. หน้า ดูข้อมูล Real Time แบบตาราง สามารถดูได้ที่ล่ะหลายๆมิเตอร์

โดยเลือกตามรูป 🗖

| 🖌 Data View |         |         |        |     |
|-------------|---------|---------|--------|-----|
|             | Total   | Demo    | Manual |     |
| kW.         | 1751.62 | 1255.19 | 500.00 |     |
| kVAR.       | 483.60  | 253.47  | 242.16 |     |
| kVA.        | 1817.15 | 1280.53 | 555.56 |     |
| kW-Hr.      | 192.27  | 134.96  | 55.98  |     |
| kVAR-Hr     | 56.16   | 28.19   | 27.63  |     |
| kVA-Hr      | 200.30  | 1.00    | 1.00   |     |
| kW 1        | 583.87  | 418.40  | 166.67 |     |
| kW 2        | 583.87  | 418.40  | 166.67 |     |
| kW 3        | 582.74  | 418.40  | 166.67 |     |
| Volt L(R-S) | 379.38  | 371.97  | 379.60 |     |
| Volt L(S-T) | 388.60  | 371.97  | 379.60 |     |
| Volt L(T-R) | 388.60  | 371.97  | 379.60 | -   |
| Volt P(R-N) | 224.36  | 214.75  | 219.16 |     |
| Volt P(S-N) | 224.36  | 214.75  | 219.16 |     |
| Volt P(T-N) | 224.36  | 214.75  | 219.16 |     |
| Volt P(Avr) | 224.36  | 214.75  | 219.16 |     |
| Amp (R)     | 2728.13 | 1987.59 | 844.96 |     |
| Amp (S)     | 2728.13 | 1987.59 | 844.96 |     |
| Amp (T)     | 2728.13 | 1987.59 | 844.96 |     |
| Amn (Avr)   | 2728 13 | 1987 59 | 844 96 | E E |

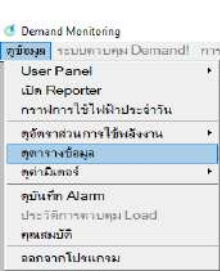

7. หน้า Report ดูข้อมูลย้อนหลังที่บันทึกไว้ สามารถเลือกค่าที่ต้องการดูได้ ถ้ามีการบันทึกค่าไว้ตลอด 24 ชม.

| ละบี่ต้อนอยองกราฟตี้บบาทั้นคือบ      | โดยเลือกตาแรป 🗖    | 🝼 Demand Monitoring            |
|--------------------------------------|--------------------|--------------------------------|
| ม∾ท กถที่ย กถุ่มเว เพ ก ท ท เพศษ เพศ | เผ่าเกิดแผ่เพริก 🗖 | ดูข้อมูล ระบบควบคุม Demand! กา |
|                                      |                    | User Panel >                   |
|                                      |                    | เปิด Reporter                  |
|                                      |                    | กราฟการใช้ไฟฟ้าประจำวัน        |
|                                      |                    | ดูอัตราส่วนการใช้พลังงาน 🕨     |
|                                      |                    | ดูตารางข้อมูล                  |
|                                      |                    | ดูค่ามิเตอร์ 🕨                 |
|                                      |                    | ดูบันทึก Alarm                 |
|                                      |                    | ประวัติการควบคุม Load          |
|                                      |                    | คุณสมบัติ                      |
|                                      |                    | ออกจากโปรแกรม                  |

| 🙀 Dema     | nd Reporter        |               |                 |                               |          |             |               |                      |              |               |              |            |
|------------|--------------------|---------------|-----------------|-------------------------------|----------|-------------|---------------|----------------------|--------------|---------------|--------------|------------|
| File ดุข้อ | มุล เครื่องมือ     | อ่านข้อมูลใหม | ม่! พิมพ์       |                               |          |             |               |                      |              |               |              |            |
| 5000       | -1                 |               |                 |                               |          |             |               |                      |              |               |              |            |
| 4750       | _                  |               |                 |                               |          |             |               |                      |              |               |              |            |
| 4500       | _                  |               |                 |                               |          |             |               |                      |              |               |              |            |
| 4250       | _                  |               |                 |                               |          |             |               |                      |              |               |              |            |
| 4000       |                    |               |                 |                               |          |             |               |                      |              |               |              |            |
| 4000       |                    |               |                 |                               |          |             |               | 1                    |              |               |              |            |
| 3700       |                    |               |                 |                               |          |             |               |                      |              |               |              |            |
| 3500       | -                  |               |                 |                               |          |             |               |                      |              |               |              |            |
| 3250       | -                  |               |                 |                               |          |             |               |                      |              |               |              |            |
| 3000       | -                  |               |                 |                               |          |             |               |                      |              |               |              | τ          |
| 2750 ·     | -                  |               |                 |                               |          |             |               |                      |              |               |              | owe        |
| R 2500     | -                  |               |                 |                               |          |             |               |                      |              |               |              | - [-0] 🚡   |
| 2250       | -                  |               |                 |                               |          |             |               |                      |              |               |              | ctor       |
| 2000 -     | -                  |               |                 |                               |          |             |               |                      |              |               |              |            |
| 1750       | -                  |               |                 |                               |          |             |               |                      |              |               |              |            |
| 1500       | -                  |               |                 |                               |          |             |               |                      |              |               |              |            |
| 1250       | -                  |               |                 |                               |          |             |               |                      |              |               |              | - [1]      |
| 1000       | -                  |               | l l             |                               |          |             |               |                      |              |               |              |            |
| 750        | _                  |               |                 |                               |          |             |               |                      |              |               |              |            |
| 500        | _                  |               |                 |                               |          |             |               |                      |              |               |              |            |
| 250        |                    |               |                 |                               |          |             |               | ļ                    |              |               |              |            |
| 200        |                    |               |                 |                               |          |             |               |                      |              |               |              | - 101      |
| C          | 001 002 003        | D04 D05       | D06 D07 D08 D09 | D10 D11 D12 D13 D14 D15       | D16 I    | D17 D18 D1  | 9 D20 D21     | D22 D23 D24 [        | D25 D26 D27  | D28 D29 D     | 30 D01 D0    | 2          |
| Index 韋    | 1                  |               |                 | Time I                        | Label by | Total Meter |               |                      |              | Min 1 [ 1/11/ | 2016 0:15:00 | ] , [0.00] |
|            | เวลาเ <sup>2</sup> | ริ่มดัน       | Project         | ชื่อมีเตอร์ / ชนิดข้อมูล / สึ |          | ปริมาณ      | Demand สูงสุด | เวลาที่เกิดค่าสูงสุด | ปริมาณต่าสุด | ด่าเฉลี่ย     | พลังงาน      | LF%        |
| 1.Read     | [ 1/11/201         | 6 0:00:00]    | Example         | Demo/Imp-kWdemand             |          | 0.00        | 3891.49       | 21/11/2016 17:00     | 0.00         | 1074.98       | 5106.16      | 27.62      |
| 2.Read     | <b>(</b> 1/11/2010 | 6 0:00:00]    | Example         | None                          |          | 0.00        | 0.00          | No Data              | 0.00         | 0.00          | 0.00         | 0.00       |
| 3.Read     | <b>[</b> 1/11/2010 | 6 0:00:00]    | Example         | None                          |          | 0.00        | 0.00          | No Data              | 0.00         | 0.00          | 0.00         | 0.00       |
| 4.Read     | y [1/11/2010       | 6 0:00:00]    | Example         | None                          |          | 0.00        | 0.00          | No Data              | 0.00         | 0.00          | 0.00         | 0.00       |
| 5.Read     | y [1/11/2010       | 6 0:00:00]    | Example         | None                          |          | 0.00        | 0.00          | No Data              | 0.00         | 0.00          | 0.00         | 0.00       |
| 6.Read     | y [1/11/2010       | 6 0:00:00]    | Example         | None                          |          | 0.00        | 0.00          | No Data              | 0.00         | 0.00          | 0.00         | 0.00       |

8. คลิกขวา บรรทัดที่ 1 เลือก " Config Graph "

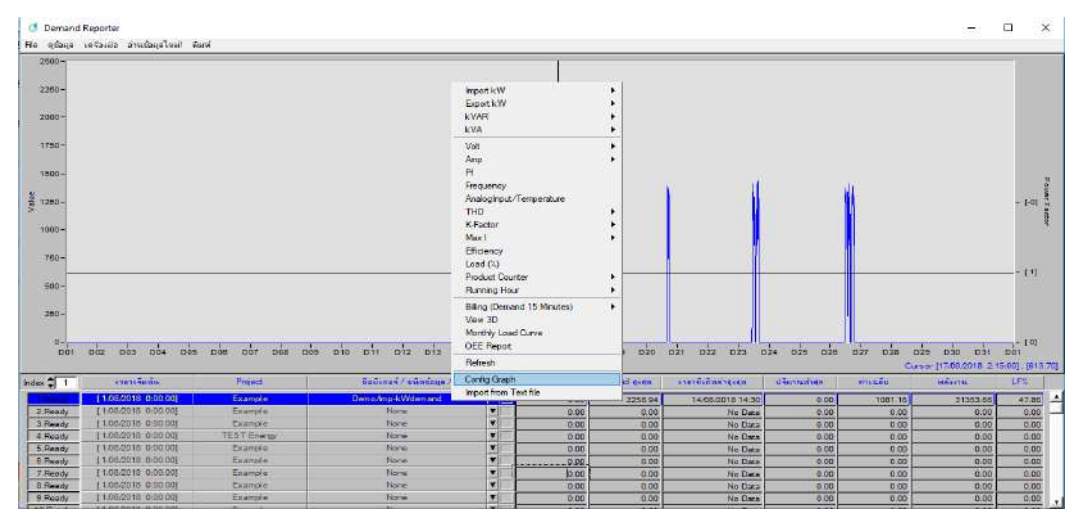

9. กด " ก้นหา " เลือกที่ ไดร์ 📫 " C " 📫 Folder " Demand21.Dat " 📫 เลือก Projrct " Example " 📫

กด " Done "

" โดยโปรแกรมจะเลือกพื้นที่จัดเก็บให้แบบ Auto หรือทำการตั้งก่าใหม่เพื่อเปลี่ยน พื้นที่จัดเก็บข้อมูล "

| ายการมีเตอร์ปอยแบบสังเดิม file : meterld)                                | Meter                                                                                                    | Data                                                        |                                            | Config for T                                                                                                  | ext file Importer                                                                        |
|--------------------------------------------------------------------------|----------------------------------------------------------------------------------------------------|-------------------------------------------------------------|--------------------------------------------|----------------------------------------------------------------------------------------------------|------------------------------------------------------------------------------------------|
| nol                                                                      | None Demo<br>Demo<br>HM-006<br>Manuel                                                                                                    | Imp-kWdemand :<br>Control<br>Imp-kWH_begin<br>Imp-kWH_final | Header of Data 1<br>Header of Data 2       | Mean value sum                                                                                                | real power (1 Min)[kW]                                                                   |
| Custs a<br>Directory<br>History<br>Custs a<br>Directory<br>The<br>Librar | Project<br>C Demand21 Dat VE<br>Look In: Example<br>Name<br>Demo<br>HIA-000<br>Manuel<br>op<br>Meter-3<br>Meter-3<br>Meter-4<br>PC<br>odd | artje                                                       | →                                          | Type<br>File folder<br>File folder<br>File folder<br>File folder<br>File folder<br>File folder<br>File folder | e)<br>viod)<br>Tiane<br>7 [Dato] : [Time]<br>1 DD/MM/YYYY<br>1 DD/MM/YYYY<br>1 DD/MM/YDD |
|                                                                          | ¢<br>Ple name:                                                                                                    | [++                                                         | <u>.</u>                                   | Done<br>Cancel                                                                                                | te ▼ Set by Type                                                                         |
| 1000                                                                     | 27 28 29 30<br>3 4 5 6<br>➤ Today: 23/6/<br>Degn Time<br>Date 1/08/2018 Time                                                              | 31 1 2 0 2<br>7 8 9<br>22562                                | Project<br>Project Examp<br>Location C/Dem | in "DEMAND21 6<br>le<br>and21.Dati                                                                            |                                                                                          |

10. เลือก 🔿 ชื่อ Meter ที่ต้องการดูข้อมูล 🔿 เลือก Data " Imp-kWdemand " 🔿 เลือกสี 🔿 เลือก วัน/เดือน/ปี ของ ข้อมล 📥 กด " ตกลงและปิด "

| 🖓 ให้รายการมีเตอร์ย่อยแบบคังเดิม file : meter lat): | Meter                                                                   | Data                                                                                                    |                                                                      | Config for Text file Importer                                        |
|-----------------------------------------------------|-------------------------------------------------------------------------|----------------------------------------------------------------------------------------------------|----------------------------------------------------------------------|----------------------------------------------------------------------|
| - Demoi                                             | None<br>Demo<br>HM-006<br>Manual<br>Meter<br>Meter-3<br>Meter-4<br>Temp | Imp-KWdemand P<br>Control<br>Imp-KWH_bogin<br>Imp-KWH_final<br>Imp-Estimate<br>Exp-KwDemand<br>Exp-KwDemand | Header of Data1<br>Header of Data2<br>Header of Data3<br>Multiply by | Mean value sum real power (1 Min.)[kW]                               |
|                                                     | Total                                                                   | Exp-Kwh_final<br>kVARdemand<br>kVARH_begin<br>kVARH_final                                                   | Type of Data                                                         | 년 kW<br>F kWHr(Cumulative)<br>F kWHr(h each period)                  |
|                                                     |                                                                         | kVAdemand<br>kVAH_begin<br>kVAH_final<br>Volt-L1                                                            | Header of Date                                                       | Use Date in File Name<br>Date                                        |
|                                                     | Grach Number                                                            | Volt-L2                                                                                                    | Header of Time                                                       | Time<br>F [Date Time] F [Date]; [Time]<br>F [DD/MM/022 F DD/MM/02222 |
|                                                     | Color<br>Plot Style                                                     | Thin Line                                                                                                   | Cato Torrite                                                         | Горимини Гориминин<br>Гүүимира Гүүүүимира                            |
|                                                     | - Benna 25                                                              | 61 Hour                                                                                                    | Record (Secs)                                                        | <b>9</b> 60                                                          |
|                                                     | 6 7 8 9 1<br>13 14 15 16 1<br>20 21 22 23 2                             | 0 11 12 0 1<br>7 18 19 Minute                                                                               | Scieta Type                                                          |                                                                      |
|                                                     | 27 28 29 30 3<br>3 4 5 6<br>Today: 23/6/2                               | 11 1 2 0 •<br>7 8 9<br>2562                                                                                 | Project<br>Project Exampl                                            | in "DEMAND21.DAT"<br>e                                               |
|                                                     | Begin Time<br>Date 1/08/2018 Time                                       | 0:00                                                                                                    | เป็นสมบัญ (1.1.1.1.1.1.1.1.1.1.1.1.1.1.1.1.1.1.1.                    | 1                                                                    |

11. หน้าการดูบิลค่าไฟแบบ รายเดือน/รายวัน สามารถแก้ไข ตัวเลข Baht/Dm หรือ Baht/kWhr ได้ตามจริง

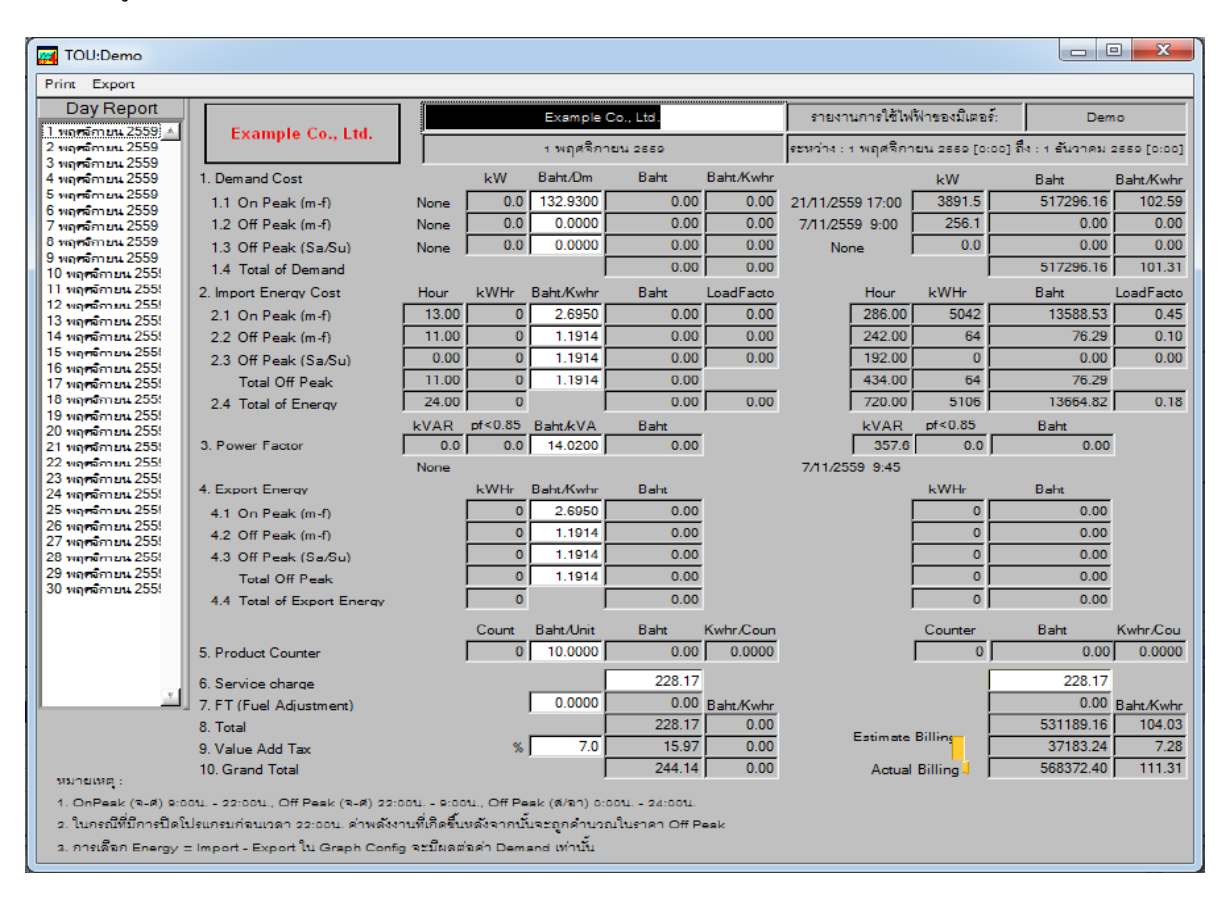

12. คลิกขวา บรรทัคที่ 1 📥 เลือก Billing (Demand 15 Minutes) 📫 Billing TOU (หรือตาม ที่ใช้จริงตามการไฟฟ้า)

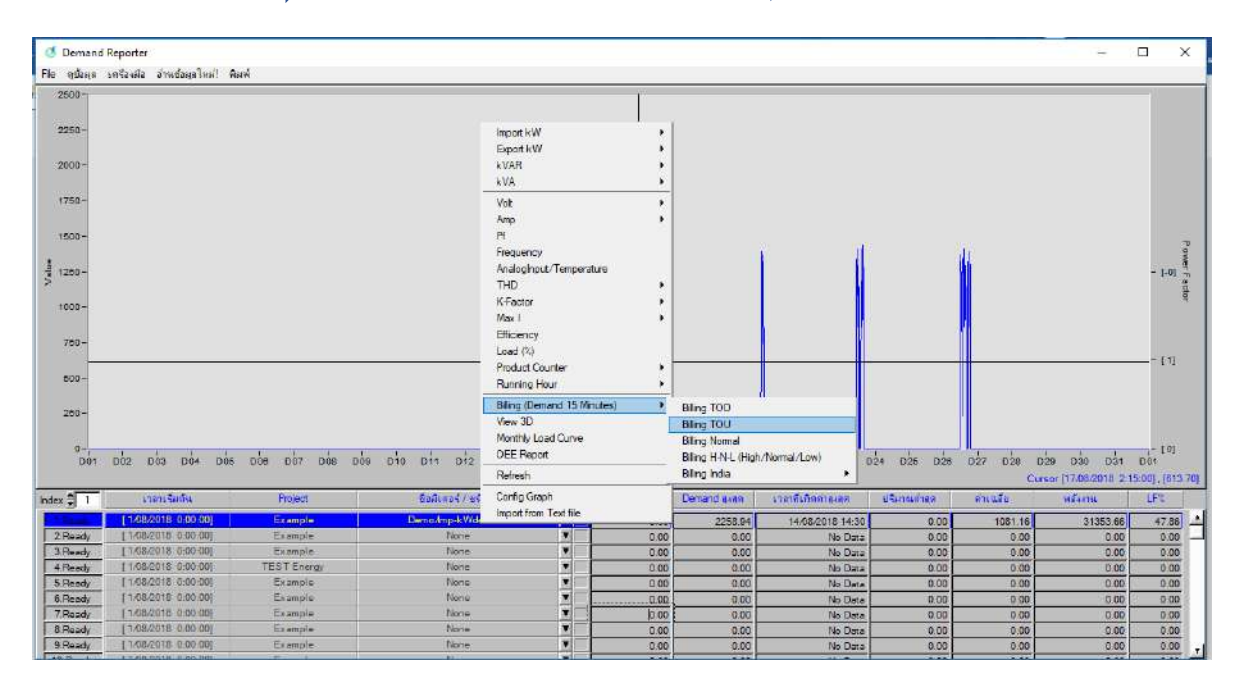

#### 13. หน้า Excel ข้อมูลที่บันทึกไว้สามารถส่งเป็น Excel ได้ 📦 โดยกด " Export " 📦 " Export to Excel "

| 🕞 🦘 🐡 ร Demo-TOU [โหมดความเข้ากันได้] - Excel |                                |                         |                  |                |             | न           | หชื่อเข้าใช่ 🛧   | -                                                                 |                          | ĸ                                           |                                                                                                    |                                                  |                |   |
|-----------------------------------------------|--------------------------------|-------------------------|------------------|----------------|-------------|-------------|------------------|-------------------------------------------------------------------|--------------------------|---------------------------------------------|----------------------------------------------------------------------------------------------------|--------------------------------------------------|----------------|---|
| ٦,                                            | ฟล์                            | หน้าแรก แทรก            | เค้าโครงหน้ากระ  | ะดาษ สูตร      | ข้อมูล      | ទីវិរ រ     | นุมมอง Ωีบอก     | ฉันว่าคุณต้องการ                                                  | ทำอะไร                   |                                             |                                                                                                    |                                                  | R 1105         |   |
| -<br>า<br>คลิ                                 | ■ み<br>□<br>№ ⊡<br>√<br>ปบอร์ด | ► Cordia New<br>B I U ► | • 14 • A         |                | 📃 🇞 🔻       |             | กำหนดเอง ▼       | 😰 การจัดรูปแบบ<br>📝 จัดรูปแบบเป็น<br>📝 สไตล์เซลล์ 🔻<br>สไตล์เซลล์ | ตามเงื่อนไข ▼<br>ตาราง ▼ | દ્વા શાળવા<br>ગુજરાત કરતા<br>શાળવા<br>શાળવા | <ul> <li>         • ▼         • ∑ ▼         • ↓         • ↓         • ↓         • ↓         • ↓         • ↓         • ↓         • ↓         • ↓         • ↓         • ↓         • ↓         • ↓         • ↓         • ↓         • ↓         • ↓         • ↓         • ↓         • ↓         • ↓         • ↓         • ↓         • ↓         • ↓         • ↓         • ↓         • ↓         • ↓         • ↓         • ↓         • ↓         • ↓         • ↓         • ↓         • ↓         • ↓         • ↓         • ↓         • ↓         • ↓         • ↓         • ↓         • ↓         • ↓         • ↓         • ↓         • ↓         • ↓         • ↓         • ↓         • ↓         • ↓         • ↓         • ↓         • ↓         • ↓         • ↓         • ↓         • ↓         • ↓         • ↓         • ↓         • ↓         • ↓         • ↓         • ↓         • ↓         • ↓         • ↓         • ↓         • ↓         • ↓         • ↓         • ↓         • ↓         • ↓         • ↓         • ↓         • ↓         • ↓         • ↓         • ↓         • ↓         • ↓         • ↓         • ↓         • ↓         • ↓         • ↓         • ↓         • ↓         • ↓         • ↓         • ↓         • ↓         • ↓         • ↓         • ↓         • ↓         • ↓         • ↓         • ↓         • ↓         • ↓</li></ul> | ▼<br>คำดับ ด้นหาและ<br>เรอง ▼ เลือก ▼<br>เรแก้ไข |                | ^ |
| B3 • : × ✓ fx 1/11/2016 •                     |                                |                         |                  |                |             |             |                  |                                                                   |                          |                                             |                                                                                                    |                                                  |                |   |
|                                               | A                              | В                       | с                | D              | E           | F           | G                | н                                                                 | 1                        | J                                           | к                                                                                                    | L                                                | м              |   |
| 1                                             |                                | อันซี                   |                  | On Peak 9:00-2 | 2:00        |             |                  | Off Peak 22:00-                                                   | 9:00                     |                                             | Holiday                                                                                                    | r Peak (เสาร์, อาทีม                             | งย์ และวันหยุด |   |
| 2                                             |                                |                         | Demand Peak (kW) | เวลา           | ขั้วโมง     | Unit (kWHr) | Demand Peak (KW) | เอลา                                                              | ชั่วโมง                  | Unit (KWHr)                                 | Demand Peak (kW)                                                                                                    | เวลา                                             | ขั่วโมง        |   |
| 3 T                                           | otal                           | พฤศจิกายน ๒๕๕๙          | 3,891.493        | 11/21/16 17:00 | 286.000     | 5,042.126   | 256.148          | 11/7/16 9:00                                                      | 242.000                  | 64.037                                      | 0.000                                                                                                    | 1/0/00 0:00                                      | 192.00         | 4 |
| 4                                             |                                | 1 พฤศจิกายน 2559        | 0.000            | 1/0/00 0:00    | 13.000      | 0.000       | 0.000            | 1/0/00 0:00                                                       | 11.000                   | 0.000                                       | 0.000                                                                                                    | 1/0/00 0:00                                      | 0.00           | 4 |
| 5                                             |                                | 2 พฤศจิกายน 2559        | 0.000            | 1/0/00 0:00    | 13.000      | 0.000       | 0.000            | 1/0/00 0:00                                                       | 11.000                   | 0.000                                       | 0.000                                                                                                    | 1/0/00 0:00                                      | 0.00           | 4 |
| 6                                             |                                | 3 พฤศจิกายน 2559        | 0.000            | 1/0/00 0:00    | 13.000      | 0.000       | 0.000            | 1/0/00 0:00                                                       | 11.000                   | 0.000                                       | 0.000                                                                                                    | 1/0/00 0:00                                      | 0.00           | 4 |
| 7                                             |                                | 4 พฤศจิกายน 2559        | 0.000            | 1/0/00 0:00    | 13.000      | 0.000       | 0.000            | 1/0/00 0:00                                                       | 11.000                   | 0.000                                       | 0.000                                                                                                    | 1/0/00 0:00                                      | 0.00           | 4 |
| 8                                             |                                | 5 พฤศจิกายน 2559        | 0.000            | 1/0/00 0:00    | 0.000       | 0.000       | 0.000            | 1/0/00 0:00                                                       | 0.000                    | 0.000                                       | 0.000                                                                                                    | 1/0/00 0:00                                      | 24.000         | 4 |
| 9                                             |                                | 6 พฤศจิกายน 2559        | 0.000            | 1/0/00 0:00    | 0.000       | 0.000       | 0.000            | 1/0/00 0:00                                                       | 0.000                    | 0.000                                       | 0.000                                                                                                    | 1/0/00 0:00                                      | 24.000         | 4 |
| 10                                            |                                | 7 พฤศจิกายน 2559        | 1,412.985        | 11/7/16 9:45   | 13.000      | 2,923.114   | 256.148          | 11/7/16 9:00                                                      | 11.000                   | 64.037                                      | 0.000                                                                                                    | 1/0/00 0:00                                      | 0.00           | 4 |
| 11                                            |                                | 8 พฤศจิกายน 2559        | 0.000            | 1/0/00 0:00    | 13.000      | 0.000       | 0.000            | 1/0/00 0:00                                                       | 11.000                   | 0.000                                       | 0.000                                                                                                    | 1/0/00 0:00                                      | 0.00           | 4 |
| 12                                            |                                | 9 พฤศจิกายน 2559        | 0.000            | 1/0/00 0:00    | 13.000      | 0.000       | 0.000            | 1/0/00 0:00                                                       | 11.000                   | 0.000                                       | 0.000                                                                                                    | 1/0/00 0:00                                      | 0.00           | 4 |
| 13                                            |                                | 10 พฤศจิกายน 2559       | 0.000            | 1/0/00 0:00    | 13.000      | 0.000       | 0.000            | 1/0/00 0:00                                                       | 11.000                   | 0.000                                       | 0.000                                                                                                    | 1/0/00 0:00                                      | 0.00           | 4 |
| 14                                            |                                | 11 พฤศจิกายน 2559       | 0.000            | 1/0/00 0:00    | 13.000      | 0.000       | 0.000            | 1/0/00 0:00                                                       | 11.000                   | 0.000                                       | 0.000                                                                                                    | 1/0/00 0:00                                      | 0.00           | 4 |
| 15                                            |                                | 12 พฤศจิกายน 2559       | 0.000            | 1/0/00 0:00    | 0.000       | 0.000       | 0.000            | 1/0/00 0:00                                                       | 0.000                    | 0.000                                       | 0.000                                                                                                    | 1/0/00 0:00                                      | 24.00          | 4 |
| 16                                            |                                | 13 พฤศจิกายน 2559       | 0.000            | 1/0/00 0:00    | 0.000       | 0.000       | 0.000            | 1/0/00 0:00                                                       | 0.000                    | 0.000                                       | 0.000                                                                                                    | 1/0/00 0:00                                      | 24.00          | 4 |
| 17                                            |                                | 14 พฤศจิกายน 2559       | 0.000            | 1/0/00 0:00    | 13.000      | 0.000       | 0.000            | 1/0/00 0:00                                                       | 11.000                   | 0.000                                       | 0.000                                                                                                    | 1/0/00 0:00                                      | 0.00           | 4 |
| 18                                            |                                | 15 พฤศจิกายน 2559       | 0.000            | 1/0/00 0:00    | 13.000      | 0.000       | 0.000            | 1/0/00 0:00                                                       | 11.000                   | 0.000                                       | 0.000                                                                                                    | 1/0/00 0:00                                      | 0.00           | 4 |
| 19                                            |                                | 16 พฤศจิกายน 2559       | 0.000            | 1/0/00 0:00    | 13.000      | 0.000       | 0.000            | 1/0/00 0:00                                                       | 11.000                   | 0.000                                       | 0.000                                                                                                    | 1/0/00 0:00                                      | 0.00           | 4 |
|                                               |                                | 17.1.1 <sup>2</sup>     | chart little     | Chards and     | T-1-1-5     | 0.000       | 0.000            |                                                                   | (1.000                   | 0.000                                       | 0.000                                                                                                    | (10)00.0.00                                      | 0.00           |   |
|                                               | • ⊦                            | OffPeak                 | unart   Holida   | iy Chart       | l otal Ener | rgy Chart   | Data             | + · ·                                                             |                          |                                             |                                                                                                    | _                                                | Þ              |   |
| พร้อง                                         | ม                              |                         |                  |                | ต่าเฉลื     | ย: เมษายน ๒ | เสสอ นับจำนวน:5  | 89 ผลราม: ธัน                                                     | วาคม ๖๗๔๐                |                                             | ▣ 끤                                                                                                    | -                                                | + 75%          | 6 |

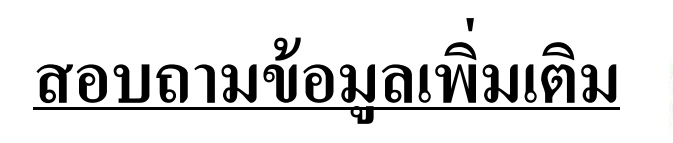

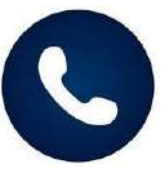

บริษัท ใพรมัส จำกัด (สำนักงานใหญ่)

119 ซอยสีม่วงอนุสรณ์ ถนนสุทธิสารวินิจฉัย แขวงดินแดง เขตดินแดง กรุงเทพฯ 10400 โทร : 0-2693-7005 (อัตโนมัติ 20 คู่สาย) , 0-2277-8027 (อัตโนมัติ 20 คู่สาย) แฟกซ์ : 0-2277-3565 (ฝ่ายขาย) , 0-2276-7221 (ฝ่ายบัญชี)

E-mail: <u>sales@primusthai.com</u>

@primusthai